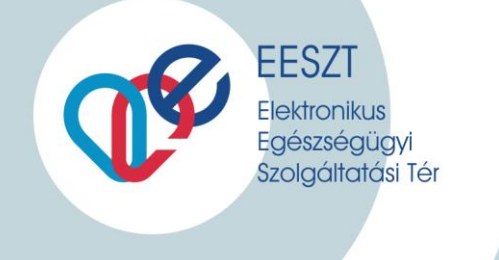

# miniHIS

# EESZT Betegdokumentációs és Jelentési Rendszer

# Felhasználói Kézikönyv

Verzió:

1.2

Állami Egészségügyi Ellátó Központ

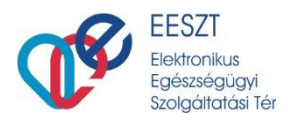

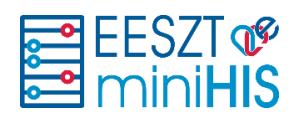

# Tartalomjegyzék

| 1.  | DOKUMENTUMTÖRTÉNET                                           | 4  |
|-----|--------------------------------------------------------------|----|
| 2.  | A MINIHIS RENDSZER LÉTREHOZÁSÁNAK ALAPVETŐ CÉLIA             | 5  |
| 3.  | MINIHIS ÁTTEKINTÉS                                           | 5  |
| 4.  | MINIHIS RENDSZER HASZNÁLATÁNAK MEGKEZDÉSE                    | 6  |
| 4.1 | MINIHIS KEZDŐKÉPERNYŐ                                        | 6  |
| 4.2 | Gyorskereső                                                  | 7  |
| 4.3 | Ambuláns napló                                               | 8  |
| 5.  | PÁCIENS FELVÉTELE                                            | 8  |
| 5.1 | PÁCIENS ADATAINAK MEGADÁSA, MÓDOSÍTÁSA                       | 9  |
| 6.  | ELLÁTÁS FOLYAMATA                                            | 10 |
| 6.1 | Ellátás, ellátási adatok és EESZT együttműködés              | 10 |
| 6.2 | Ellátás oldal felépítése                                     | 11 |
|     | 6.2.1 Páciens ellátás történet / Páciens korábbi esetei      | 11 |
| 6.3 | ELLÁTÁS INDÍTÁSA ÉS BEFEJEZÉSE                               | 12 |
|     | 6.3.1 Ellátás adatok megadása                                | 13 |
| 7.  | ERECEPT MŰVELETEK                                            | 13 |
| 7.1 | Részletes gyógyszerkereső                                    | 13 |
| 7.2 | RECEPT ADATLAP                                               | 14 |
|     | 7.2.1 Ismétlődő recept felírása                              | 15 |
|     | 7.2.2 Szakorvosi javaslat kezelése                           | 16 |
|     | 7.2.3 Közgyógy igazolvány kezelése                           | 17 |
|     | 7.2.4 Magisztrális (nem hatóanyag alapú) készítmény felírása | 17 |
|     | 7.2.5 eRecept műveletek                                      | 18 |
| 4   |                                                              | 1  |

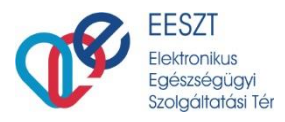

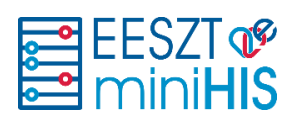

| 8.   | EBEU  | TALÓ MŰVELETEK                                          | 18 |
|------|-------|---------------------------------------------------------|----|
| 8.1  | E     | ΒΕυταιό μűνειετεκ                                       | 19 |
| 8.2  | E     | BEUTALÓ SABLONOK KEZELÉSE                               | 20 |
|      | 8.2.1 | MiniHIS példányhoz kapcsolódó sablonok szerkesztése     | 20 |
|      | 8.2.2 | eBeutaló sablonok használata                            | 21 |
| 9.   | SZAK  | ORVOSI JAVASLATOK MŰVELETEI                             | 21 |
| 9.1  | G     | YÓGYSZERES SZAKORVOSI JAVASLATOK                        | 22 |
|      | 9.1.1 | Szakorvosi javaslat adatlap - Gyógyszer                 | 22 |
|      | 9.1.2 | Szakorvosi javaslat nyomtatása - Gyógyszer              | 23 |
| 9.2  | G     | YSE szakorvosi javaslat                                 | 24 |
|      | 9.2.1 | Szakorvosi javaslat adatlap - GYSE                      | 24 |
|      | 9.2.2 | Szakorvosi javaslat nyomtatása – GYSE                   | 25 |
| 9.3  | S     | ZAKORVOSI JAVASLAT (GYÓGYSZER ÉS <b>GYSE)</b> MŰVELETEK | 25 |
| 10.  | TER   | RÁPIÁS LAP ÉS KÖZGYÓGY IGAZOLÁS MŰVELETEK               | 26 |
| 10.1 | т     | ERÁPIÁS LAP LISTA ÉS ADATLAP                            | 27 |
| 10.2 | R     | ECEPT MENTÉSE TERÁPIÁS LAPRA                            | 27 |
| 10.3 | н     | ÁZIORVOSI (KÖZGYÓGY) IGAZOLÁS NYOMTATÁSA                | 28 |
| 11.  | AM    | IBULÁNS LAP                                             | 29 |
| 11.1 | A     | MBULÁNS LAP NYOMTATÁS                                   | 30 |
| 12.  | EES   | ZT STÁTUSZOK ÉS HIBÁK                                   | 31 |
| 13.  | REM   | NDSZER NAPLÓ                                            | 32 |
| 14.  | LEH   | IETSÉGES HIBÁK ÉS ELHÁRÍTÁSUK                           | 33 |
| 14.1 | В     | EJELENTKEZÉSSEL KAPCSOLATOS HIBÁK                       | 33 |
| 14.2 | E     | ESZT NEM ELÉRHETŐ                                       | 33 |
| 4    |       |                                                         | 2  |

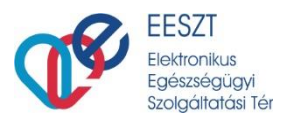

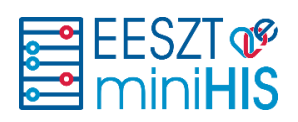

| 15.  | FOGALMAK                        | 36 |
|------|---------------------------------|----|
| 14.5 | Ellátási események hibakezelése | 34 |
| 14.4 | Beküldésre váró elemek          | 34 |
| 14.3 | MINIHIS VERZIÓFRISSÍTÉS         | 34 |

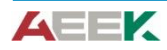

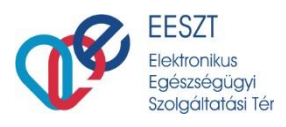

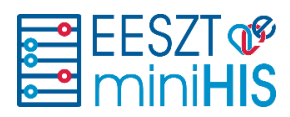

# 1. Dokumentumtörténet

| Verzió | Készítette                         | Dátum      | Változás                                                                                                |
|--------|------------------------------------|------------|----------------------------------------------------------------------------------------------------|
| 1.0    | Budavári Viktória<br>Németh László | 2020-05-25 | Kezdeti változat                                                                                        |
| 1.1    | Németh László                      | 2020-08-31 | Módosítások, Korrekció, Új funkciók                                                                     |
| 1.2    | Gerémi Gergely                     | 2020-09-14 | Új funkciók: Szakorvosi javaslatok, Terápiás lap és<br>Közgyógy (Háziorvosi) Igazolás, Beutaló sablonok |

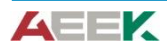

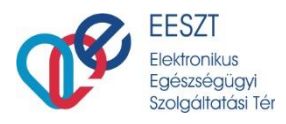

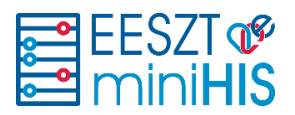

# 2. A miniHIS rendszer létrehozásának alapvető célja

Az EESZT működése szempontjából kiemelt fontosságú, hogy a csatlakozott egészségügyi szolgáltatók által használt medikai rendszerek rendelkezzenek akkreditált, EESZT-kompatibilis szoftverrel. Az EESZT – elsősorban az alacsony betegforgalmú, informatikai rendszerrel nem rendelkező szolgáltatók támogatására – létrehozta a Betegdokumentációs és Jelentési Rendszert (továbbiakban "miniHIS"-t).

A miniHIS az EESZT által egy ingyenes webes technológiára fejlesztett informatikai rendszer, mely alkalmas a törvényben meghatározott kötelező EESZT adatszolgáltatás biztosítására.

A miniHIS rendszer létrehozásának főbb céljai:

- 2020. június 1-től támogassa az EESZT-be kötelezően küldendőként definiált adatok törvényben meghatározott határidőre történő elektronikus feltöltésének lehetőségét,
- a minimálisan elvárt EESZT jelentési funkcióknak egy központi rendszerben történő megvalósításával oly módon, mely
  - o a felhasználó részéről minimális anyagi ráfordítást követeljen meg, ugyanakkor
  - egyszerű és biztonságos csatlakozást és használatot biztosítson.

# 3. miniHIS áttekintés

A miniHIS az EESZT által fejlesztett, ingyenes webes technológiával rendelkező informatikai rendszer, mely alkalmas a törvényben meghatározott kötelező EESZT adatszolgáltatás biztosítására.

Segítségével az Alap és Járóbeteg-szakellátás feladataira irányuló működési engedéllyel rendelkező (1-es vagy 2-es szolgáltatási típuskód) egészségügyi szolgáltató orvos képes a jogszabályban előírt jelentési kötelezettségek ellátására az EESZT felé. A miniHIS használatával a páciens adatai a pácienst ellátó egészségügyi intézménybe vagy a szolgáltatásra érkezésekor a regisztráció során a rendszerbe kerül. Az ellátás során keletkezett egészségügyi adatok, dokumentumok, események, és ezek esetleges változásai továbbításra és lekérésre kerülnek az EESZT felé.

Különösen ajánlott az alap medikai funkcionalitással rendelkező miniHIS rendszer azok számára, akik jelenleg nem használnak semmilyen informatikai programot, nyilvántartásuk és adminisztrációs tevékenységük papíralapon történik.

Továbbá a miniHIS havidíj- és költségmentes segítséget nyújthat az EESZT-adatszolgáltatási kötelezettség teljesítésében.

#### FONTOS!

A miniHIS nem alkalmas jelenleg a NEAK felé történő jelentéstételi kötelezettség teljesítésére! Használata jelenleg a nem orvos felhasználók számára /Szakdolgozók/ nem biztosított.

#### Részletes Információ ezzel kapcsolatban

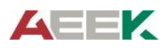

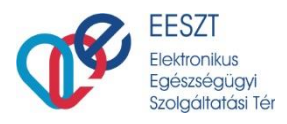

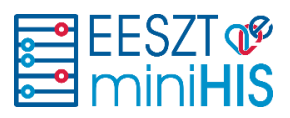

# 4. miniHIS rendszer Használatának Megkezdése

## 4.1 miniHIS Kezdőképernyő

A miniHIS alkalmazásba történő bejelentkezés után a Kezdőképernyő jelenik meg, ahol a következő funkciók érhetők el:

(1) A rendszer felső navigációs sávjából elérhető és letölthető az aktuális Felhasználói kézikönyv

(2) Lehetőség van a rendszerbe Új Páciens felvételére a "+ Páciens felvétele" menüpont segítségével

(3) Beállítások menűből, az alábbi funkciók érhetők el:

- Rendszer konfiguráció
- Orvos konfiguráció
- Beutaló sablonok
- miniHIS napló
- Saját napló
- Kilépés

(4) Gyorskereső és Ambuláns napló használatával kereshetők a páciensek és a korábbi ellátási események

(5) **Ellátás folytatása** művelet választásával a folyamatban lévő (nem befejezett) ellátások adatai szerkeszthetők

(6) A Gyorskeresőben a Páciensek listája jelenik meg. Az Páciens neve előtti lenyíló ikonra kattintva érhetőek a Korábbi/befejezett ellátások.

(7) Azon páciensek esetében ahol nincs folyamatban lévő ellátás indítható Új ellátás

A jobb felső sarokban található az orvoskód, a szervezeti egység és intézmény, amelyhez a felhasználó bejelentkezett.

(8) **A miniHIS logóra kattintva minden munkaterületről elérhető a miniHIS kezdőképernyő!** Amennyiben az egér mutatójával rámutatunk vagy ráhúzzuk az egeret ún. Hint-ben megjeleníti a program az adott funkció működését és egyben szürke színűvé is válik. Lsd. alábbi kép:

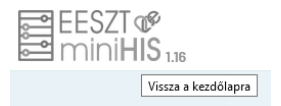

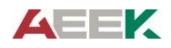

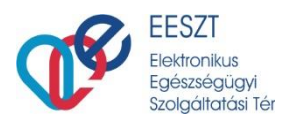

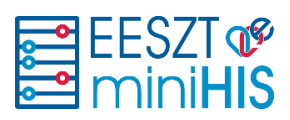

|   | 🕫 🚟 MiniHIS 🤔                                                                 | 1                      | 2<br>+ Ellátott felvétele | 062636 Dr. Budapesti fe<br>Budapes | inőtt házlorvos 377<br>ri Házlorvosi Bt. 238 |
|---|-------------------------------------------------------------------------------|------------------------|---------------------------|------------------------------------|----------------------------------------------|
|   | Ellátott neve, azonosítója                                                    | Gyorskeresö Ambula     | ins napló                 | 2                                  |                                              |
|   | Arany László<br>999 999 990 Cim: 1142 Budapest XIV., Vie                      | gh Utca 98             | 2020.0                    | 05.18 09:32 Ellát                  | tás folytatása                               |
|   | KERESÉS A KORÁBBI ELLÁTÁSOK KÖZÖTT                                            |                        |                           |                                    | 0                                            |
| ) | V Szolnok, Koss                                                               | suth Utca 12           | 2020.0                    | 5.26 15:09 Új ell                  | látás indítása                               |
|   | A C Ats Ferenc<br>999 999 990 Cim: 1135 Budapest XIII.                        | ., Kerék Tér 2         | 2020.0                    | 05.16 13:54 Új ell                 | látás indítása                               |
|   | B8500 - Fejtetü (Pediculus humanus capitis) ál                                | ltal okozott tetvesség |                           |                                    | 2020.05.15 14:36                             |
|   | B8500 - Fejtetü (Pediculus humanus capitis) ál                                | ltal okozott tetvesség |                           |                                    | 2020.05.16 13:54                             |
|   | <ul> <li>Arany László</li> <li>999 999 990 Cim: 1142 Budapest XIV.</li> </ul> | ., Vigh Utca 98        | 2020.0                    | 05.16 13:54 Új ell                 | látás indítása                               |
|   | Nagy Balázs<br>999 999 900 Cim: 1191 Budapest XIX.                            | ., Pipacs Utca 2       |                           | Új ell                             | látás indítása                               |

### 4.2 Gyorskereső

A gyorskereső funkcióval lehet keresni folyamatban lévő vagy korábbi lezárt ellátásra. Vagy a Páciens nevére vagy bármely azonosítójára lehet keresni. A keresést az Enter gomb lenyomásával, vagy a nagyitó ikonra kattintva lehet megkezdeni.

#### Lehetséges keresési opciók:

- 1. Név részlet (3 karakter)
- 2. TAJ szám, vagy a Páciensnél megadott egyéb azonosító (részlet elég)

A találati listában szereplő pácienseket tartalmazó sorok lenyithatók és megtekinthetők a Páciens korábbi, a rendszerben rögzített ellátásai.

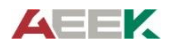

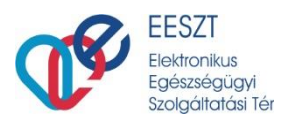

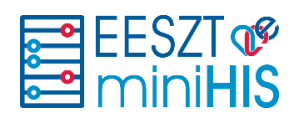

### 4.3 Ambuláns napló

Az ambuláns naplónál szintén a páciens nevére és azonosítójára lehet keresni, több időszak szűrésével is (Tegnap, A héten, Múlt héten, Múlt hónapban, illetve konkrét időszak megadással)

| EESZT <b>©</b><br>mini <b>HIS</b> 117                               |              | + Páciens fei     | lvétele      | 000110 Dr. Budape<br>Bud | esti felnött házlorvos 378<br>dapesti Házlorvosi Bt. 218 |
|---------------------------------------------------------------------|--------------|-------------------|--------------|--------------------------|----------------------------------------------------------|
|                                                                     | Gyorskereső  | Ambuláns napló    |              |                          |                                                          |
| Páciens neve, azonositója                                           |              |                   |              |                          | 2                                                        |
|                                                                     |              |                   |              |                          | 1                                                        |
| Mal nap Tegnap                                                      | A héten      | Múlt héten l      | Dátum Interv | allum kereséte           |                                                          |
|                                                                     | 🔟 Szűrési fe | eltételek törlése |              |                          |                                                          |
| 😩 AMBULÁNS NAPLÓ                                                    |              |                   |              |                          |                                                          |
| <b>Terk Márton</b><br>999 999 990 Cim: 1111 Budapest XI., 12 Utak 2 |              |                   |              | Ambulár                  | 2020.09.29 12:07<br>as napló sorszáma: 01000399          |
| 987 014 658 Cim: 1081 Budapest VIII., Népszíni                      | ház utca 15  |                   |              | Ambulár                  | 2020.09.29 12:06<br>as napló sorszáma: 01000398          |

Az ambuláns naplóban az elemek ellátásonként találhatóak, innen a befejezett ellátások megnyithatóak, az elkészült ambuláns lapok, illetve eReceptek újra nyomtathatóak, szükség esetén a korábbi ellátás módosításra megnyitható.

# 5. Páciens felvétele

Új páciens felvétele az "+ Páciens felvétele" gombra kattintva kezdhető meg.

| EESZT @<br>miniHIS 1.16                                      |                           |                | + Páciens felvétele | 000810 Bolgyógyászat 🕸<br>SZENTENDRE VAROS EGÉSZSÉGÜGYI INTÉZMÉNYEI 10 |
|--------------------------------------------------------------|---------------------------|----------------|---------------------|------------------------------------------------------------------------|
|                                                              | Gyorskeresö               | Ambuláns napló |                     |                                                                        |
|                                                              | Páciens neve, azonositója |                | Q                   |                                                                        |
|                                                              |                           |                |                     |                                                                        |
| 🐇 FOLYAMATBAN LÉVŐ ELLÁTÁSOK LISTÁJA                         |                           |                |                     |                                                                        |
| kis teréz<br>900 010 017 Cim: 1102 Budapest X., kiser ernő   | utca                      |                | 2020.               | 08.28 13:42 Ellátás folytatása                                         |
| Kiss Piroska<br>999 999 990 Cim: 1102 Budapest X., kiss Utca | 2                         |                | 2020.0              | 8.27 09:39 Ellátás folytatása                                          |

Ezután megnyílik a páciens adatlapja, ahol a kötelező adatok megadása után lehet **menteni** a pácienst vagy **Mentés és új ellátás indítás**-ával azonnal egy új ellátást indítani. Amennyiben mégsem szeretné rögzíteni az új páciens a Mégse gombra kattintva, törlődik az űrlap és a nyitólapra navigál a rendszer.

Az Páciens adatlapon 3 blokkba rendezve jelennek meg az információk:

• Alapadatok (benne az azonosításhoz szükséges kötelező mezőkkel)

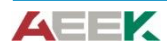

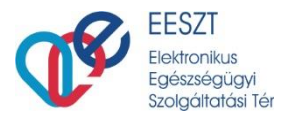

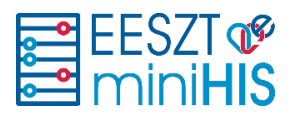

- Lakcím (állandó és tartózkodási adatok, kötelező mezőkkel)
- További adatok (benne a Közgyógy ellátáshoz kapcsolódó kötelező mezőkkel)

### 5.1 Páciens adatainak megadása, módosítása

Amennyiben egy ellátás során szükségessé válik egy páciens adatainak pontosítása, akkor a folyamatban lévő ellátásban rá kell kattintani az Páciens nevére az ellátás bal felső részében.

A felületen ki kell tölteni az EESZT kommunikációhoz kapcsolódó kötelező adatokat:

1.) Alapadatok

2.) Azonosítók: Egy páciensnél lehetőség szerint elsődleges azonosítóként a **TAJ szám** rögzítendő. Amennyiben az nem ismert, lehetőség van másik azonosító típust választani és annak értékét megadni. a **"+ További azonosítók megadása**" menüponttal.

| PÁCIENS FELVÉTELE    |                    |                      |                 |                   |                                    |
|----------------------|--------------------|----------------------|-----------------|-------------------|------------------------------------|
|                      | Páciens alapadatok |                      | _               |                   |                                    |
| 1 Alapadatok *       |                    |                      | •               | Azonositó(k) mega | dása                               |
| Vezetéknév           | Changed much       | Keresztnév           | All shared much | TAJ szám          | Lepith op atmosti regalisa khokcil |
| Vezetéknév           |                    | Keresztnév           |                 |                   |                                    |
| Születési vezetéknév |                    | Szűletési keresztnév |                 | + Toyal           | bbi azonositók menadása            |
| Szűletési Vezetéknév |                    | Születési Keresztnév |                 |                   |                                    |

3.) Lakcím adatok. Külföldi állampolgárok adatai az ország megadása után rögzíthetők.

| Lakcím *        |               |                          |                  |          |
|-----------------|---------------|--------------------------|------------------|----------|
| Állandó lakcím  |               |                          |                  |          |
| Ország          |               | Irányítószám Kötelező me | zó Város Kötelez | ıző mező |
| Magyarország    | ~             | lrányítószám             | Város            |          |
| Közterület neve | Kötelező mező | Közterület jellege       | Hsz.,E.,Ajtó     |          |
| Közterület Neve |               | Közterület jellege       | Hsz.,E.,Ajtó     |          |

4.) További adatok megadása. A további adatok megadásából az EESZT a közgyógyellátás adatait kéri, amennyiben a recepten ilyen jogcím kerül feltüntetésre.

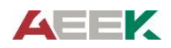

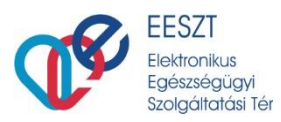

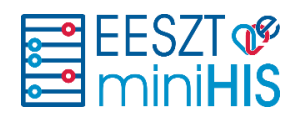

| 🕢 lovábbi adatok                  | 0                                              |
|-----------------------------------|------------------------------------------------|
| Egyilib információk               |                                                |
| Legmagasabb lakolal végzetteleg   | Poglabuzis                                     |
| Kirem vilasszon?                  | Foglalkozás                                    |
| Kőzgyógyellátás adatok            |                                                |
| Köcgyógyvilátási igacolvány szám  | Erveryesselg tipusa                            |
| Közgyl-gyellitdei igazol-dey szám | Kiren vilasson V                               |
| Kladis dituma                     | Lejárati dátuma                                |
| Formálium: élőék.Mi.us            | Formathum: debid like en                       |
|                                   | Hégsern Montés Montés és (j. státás létrohozás |

# 6. Ellátás folyamata

# 6.1 Ellátás, ellátási adatok és EESZT együttműködés

Az ellátási folyamat az ellátás és az ellátási események adatáramlását a következő ábra tekinti át.

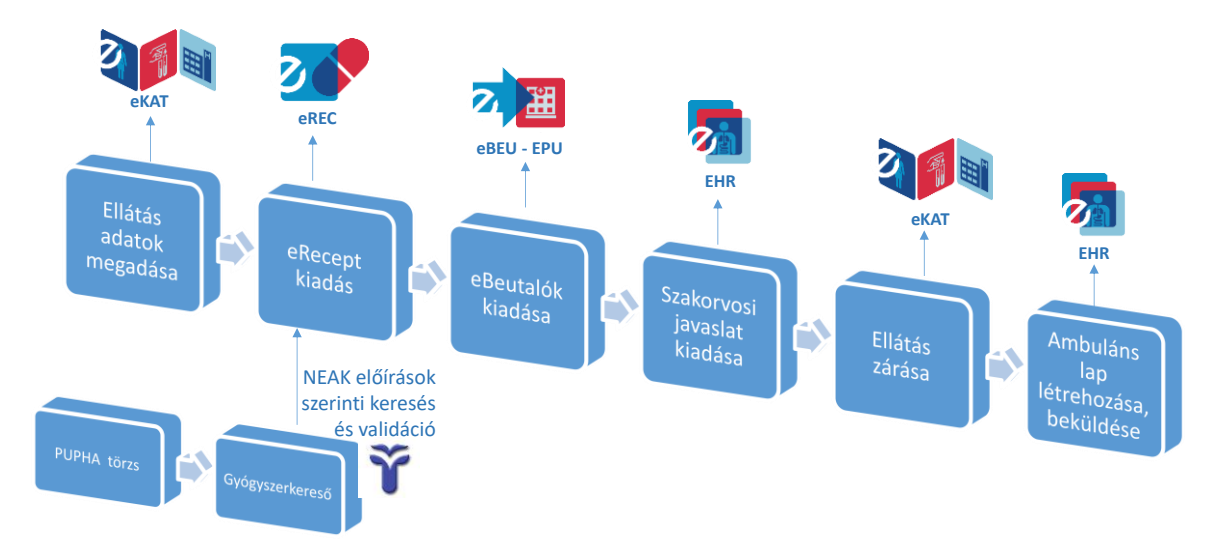

#### A folyamat a következőképpen valósul meg:

Új ellátás indítása egy eKAT beküldésével kezdődik, amit a program automatikusan végez el. Amennyiben az eKAT sikeresen feldolgozásra került az EESZT-ben, akkor kezdődhet meg az ellátáshoz kapcsolódó további műveletek megvalósítása. Amennyiben az eKAT beküldése hibára futott a felületen megjelenő értesítések alapján felhasználónak meg kell kísérelnie a probléma elhárítását.

Az orvos az ellátás megkezdése után megadja az ellátáshoz kapcsolódó adatokat (kórelőzmény, terápia, diagnózis), majd szükség szerint eRecepteket és eBeutalókat, szakorvosi javaslatot rögzít és küld be az EESZTbe. Az EESZT-s feldolgozásról minden esetben visszajelzést kap a felületen.

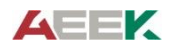

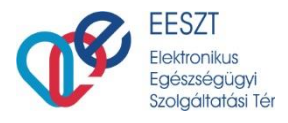

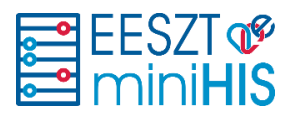

Amennyiben minden feladatot elvégzett az orvos, a **Befejezés és nyomtatás** művelettel zárhatja le az eseményt, ilyenkor a miniHIS, automatikusan elkészíti az Ambuláns lapot, amit beküld EHR dokumentumként, illetve az ellátási eseményt is lezárja.

### 6.2 Ellátás oldal felépítése

**Új ellátás indítása** után jelenik meg az ellátás űrlap. Bal oldalon látszik az **ellátás navigáció**s panel, ahol új ellátási eseményeket lehet létrehozni **(eBeutaló** vagy **eRecept)**, illetve itt tekinthető meg az ellátáshoz kapcsolódó **Ambuláns lap** előnézete (illetve lezárt ellátásnál innen nyomtatható ki).

|                            | Paciens korabbi                                     |                 |               | SOUCH         | DRE WARDS CORESPOND | OF INTERVENCE   |
|----------------------------|-----------------------------------------------------|-----------------|---------------|---------------|---------------------|-----------------|
| kis teréz<br>900-010 017   | esetei                                              |                 | 1.04 HIDUR.04 | BBLBLD<br>Los | 100.00.00           | 1000.00.0       |
| C Ellátás adatok           | Contras roganizar > Additis Literatures             |                 |               |               |                     |                 |
| + eDeutal0                 | mbulians ellatas tipusa Testsully                   | Testhómórsékket | Vernyomás     |               | Pulzusszám          |                 |
| Enternetical determination | 1-ebő szakelitás az adott betegséggel kapcso 👻 🛛 10 |                 |               |               |                     |                 |
| Ambulans lap               | Nagnozis / BND kod                                  |                 |               |               |                     | Alternal result |
| * Szakorvosi jeveslet      |                                                     |                 |               |               |                     |                 |
| + GYSE Szakorvosi ja       |                                                     |                 |               |               |                     |                 |
|                            |                                                     |                 |               |               |                     |                 |

Amennyiben valamilyen kötelező adat nem került kitöltésre, azt a mezők felett jelzi a rendszer. Amennyiben hiba keletkezik az ellátással kapcsolatban az EESZT-vel történő együttműködés során, arról hibaüzenet érkezik, illetve az elem neve előtti színes sáv (zöld helyett piros színezéssel) jelzi.

A felső sávban jelenik meg a **Páciens ellátás történet /Páciens korábbi esetei/**, amely az EESZT-ből lekért egyéb egészségügyi szolgáltatók által az adott pácienshez kapcsolódó eKAT és EHR dokumentumokat tartalmazzák. Az idősávra kattintva megjelennek egy felugró ablakban a részletes adatok. Ezeket az információkat a miniHIS automatikusan lekéri az EESZT-től, az ellátás megkezdésekor.

#### 6.2.1 Páciens ellátás történet / Páciens korábbi esetei

Az ellátás indításakor a miniHIS lekéri az utolsó 5 hónap ellátásait és EHR dokumentumait az EESZT-től és a Páciens korábbi esetei idővonalon, illetve arra klikkelve egy listában megjeleníti felhasználók számára.

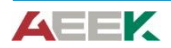

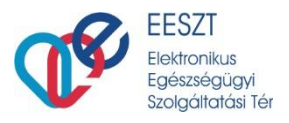

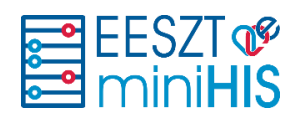

| KOVÁCS ANDRÁS KO   | ORÁBBI ESETEI |                                        |                      |                              |
|--------------------|---------------|----------------------------------------|----------------------|------------------------------|
| Kezdjen el gépelni |               |                                        | P                    | Saját intézmény adatok       |
| 🗸 Ellátás 🔽 E      | HR 💭 Tovább   | i adatok lekérése Elmúlt 5 hónap adata | i                    | T Szűrési feltételek törlése |
| Esemény dátuma     | Típus         | Intézmény/Szervezeti egység            | Leirás               | Státusz                      |
| 2020.09.18 10:31   | eKat          | Saját                                  | Háziorvos felvétel   | FELVETEL                     |
| 2020.09.17 16:55   | EHR           | Saját                                  | Záró dokumentum      | 2 <u> </u>                   |
| 2020.09.17 16:34   | eKat          | Saját                                  | Háziorvos elbocsátás | ELBOCSATAS                   |

A listában az ellátások és a keletkezett EHR dokumentumok időben visszafelé jelennek meg. Amennyiben korábbi események lekérdezése is szükséges, a **További adatok lekérése** (1) művelettel lehet újabb 5 hónap adatait lekérni. Az EHR dokumentumok az **Adatlekérés** (2) művelettel tölthető le, ebben az esetben a miniHIS elkéri és megjeleníti az EESZT-ben tárolt dokumentumot, amelyet lekérés után megnyitni, vagy letölteni.

## 6.3 Ellátás indítása és befejezése

| Művelet                      | Elérése/Előfeltétel                                                                                                    | Leírás                                                                                                    | Eredmény                                                                                                    |
|------------------------------|----------------------------------------------------------------------------------------------------|----------------------------------------------------------------------------------------------------|----------------------------------------------------------------------------------------------------|
| Új ellátás<br>indítása       | Új Páciens felvétel után,<br>vagy Gyorskeresőből<br>indítható                                                                                                    | Ellátás indításkor a miniHIS<br>egy eKAT eseményt továbbít<br>az EESZT-be. A feldolgozás<br>sikeressége visszajelzésre<br>kerül a felületen.                                 | Sikeres indítás után<br>rögzíthetők az ellátás<br>adatai és kezelhetők az<br>eReceptek és eBeutalók                                                               |
| Ellátás<br>törlése           | Ellátás indítása, sikeres<br>eKAT beküldés után, ha az<br>ellátáshoz nem tartozik<br>Recept, vagy eBeutaló (ha<br>igen, akkor azokat törlés<br>előtt érvényteleníteni,<br>törölni szükséges) | Ha az ellátás valamilyen okból<br>meghiúsul, akkor az ellátás<br>törlése válik szükségessé.                                                                                  | Az ellátás sikeres<br>feldolgozása utána, az<br>ellátási esemény eltűnik<br>az ellátások közül. Az<br>esemény a naplóból<br>kereshető vissza.                     |
| Befejezés<br>és<br>nyomtatás | Minden az ellátáshoz<br>kapcsolódó eRecept és<br>eBeutaló beküldése<br>sikeresen megvalósult                                                                                                 | Az ellátás befejezésekor<br>generálja a rendszer az<br>ambuláns lapot és küldi be az<br>EESZT-be, illetve frissíti az<br>eKAT rekordot az ellátás<br>befejezésének tényével. | Az ellátás lezárt<br>státuszba kerül.<br>A keletkezett ambuláns<br>lap és felírási igazolások<br>továbbra is<br>nyomtathatók, az ellátás<br>adatai áttekinthetők. |

Az ellátásokkal a következő műveletek végezhetők:

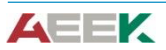

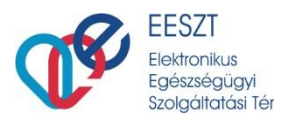

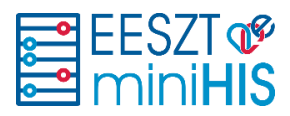

#### 6.3.1 Ellátás adatok megadása

Az ellátás indítása után az orvosnak meg kell adnia rendszerben a különböző szakmai adatokat, amelyek közül minden fel fog kerülni az ambuláns lapra is:

- Ambuláns ellátás típusa: EESZT-be is beküldésre kerül.
- Testsúly, testhőmérséklet, vérnyomás, pulzusszám
- Diagnózis/BNO-k: az elsődlegesnek jelölt kerül majd be az EESZT-be
- Panasz, státusz, terápia

# 7. eRecept műveletek

eRecept létrehozása az ellátás navigációból érhető el, a +eRecept ikon választásával.

| miniHIS 138                |                                  |                             |                    | 1                  | SZENTENORE             | 000810<br>VAROS EDÉSZSÉDŰGM | Belgyógyiszat                  |
|----------------------------|----------------------------------|-----------------------------|--------------------|--------------------|------------------------|-----------------------------|--------------------------------|
| E kis teréz<br>900 010 017 |                                  |                             | 2020.08.24<br>0.07 | 2020.08.24<br>0.07 | 2020.08.24<br>D-R<br>- | 2020.08.24<br>D-R           | 2020.04.29<br>eKat<br>FEDRITEL |
| 🙃 Ellátás adatok           |                                  |                             |                    |                    |                        | -                           |                                |
| a aBautala                 | Keresés gyógyszerre              |                             |                    |                    |                        | 2                           |                                |
| + ebeccaro                 | Keresés gyógyszerre              |                             |                    |                    | Q                      | 🖷 Részlete                  | s keresõ                       |
| Egészségügyi dokumentum    |                                  |                             |                    |                    |                        | /                           | _                              |
| Ambuláns lap               | Magisztrális készítmény felirása |                             |                    |                    |                        |                             |                                |
| + Szakorvosi javaslat      |                                  |                             |                    | U                  |                        |                             |                                |
| + GYSE Szakorvosi ja       |                                  | T of magiszuans reszlutieny | logzitese          |                    |                        |                             |                                |
| + eRecept ÚJ               |                                  |                             |                    |                    |                        |                             |                                |
|                            |                                  |                             |                    |                    |                        |                             |                                |

Felhasználó 3 féle lehetőség közül választhat a recept felírás megkezdésekor:

1.) Keresés gyógyszerre (gyógyszer neve alapján gyorskereső)

2.) Részletes kereső: lehetőség van több tulajdonság alapján keresni, a találati listában az egyenértékűségi csoportok tartalmát összehasonlítani, jogcímek alapján szűrést végezni

3.) Magisztrális készítmény felírásának választása (csak szöveges felírás adható meg, hatóanyag a rendszer jelenlegi verziójában nem választható.

A gyógyszer kiválasztása után jeleníti meg a rendszer az eRecept űrlapot, amelyen megadható a szükséges szakmai információk.

#### 7.1 Részletes gyógyszerkereső

A részletes gyógyszerkereső felület működése:

1.) A felső sávban található a gyógyszertípus választó

2.) Meg kell adni a **keresési feltételt**, a rendszer szótöredékre is keres 3 karakter beírása után. A keresés enter-re, vagy nagyitó ikonra indul

3.) A keresés a szűkítési paraméterekkel pontosítható.

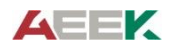

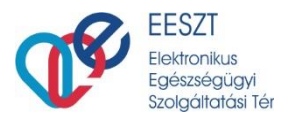

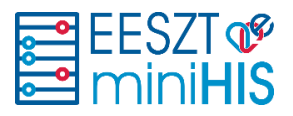

4.) A találati listában a termékek ABC sorrendben szerepelnek, egy elemet lenyitva megtekinthetők az **egyenértékű csoportba** tartozó további gyógyszerek, napi terápiás költség alapján növekvő sorrendbe rendezve. A csoportban zöld kerettel található meg a referencia termék, és kék kerettel az adott termék, amelyről a csoportot megnyitottuk.

A gyógyszerek részletes adatai a **Részletes adatlap**on tekinthetők át. A gyógyszerkeresőből egy terméket választva a program a recept űrlapra navigál.

| GYÓGYSZERKERESŐ   |                                                                  |                                      |                       |                    |         |           |     |                      |                |        |
|-------------------|------------------------------------------------------------------|--------------------------------------|-----------------------|--------------------|---------|-----------|-----|----------------------|----------------|--------|
| Gyó               | gyszer                                                           | FoNo                                 |                       |                    |         |           |     |                      |                |        |
| Név               |                                                                  | 2<br>KREON 25.000                    |                       |                    |         |           |     |                      | Q              |        |
| Mind No           | ormativ <b>O</b> EÜ emelt O K<br>Szűrési fo                      | iemelt Közgyógy<br>eltételek         | ✓ Forgalomba          | an <mark>3</mark>  |         |           | đ   | j Szűrési feltét     | elek törlése   |        |
| R                 | Név                                                              | Kiszerelés                           | Norm                  | EÜ Em              | EÜ Kiem | NTK       | KGy | <sup>ÜB</sup> Gógysz | er részletes a | datlap |
| ^ () 🚺 VN         | KREON 25.000 EGYSÉG<br>GYOMORNEDV-ELLENÁLLÓ<br>KEMÉNY KAPSZULA   | 50x hdpe tartályban                  | 4 661 Ft              | 2 329 Ft           | 1585 Ft | 104.81 Ft |     | ~                    |                |        |
| 4 TOVÁBBI ADOTT C | SOPORTBA TARTOZÓ TERMÉKEK                                        |                                      |                       |                    |         |           |     |                      |                |        |
| 0 🔳 V             | KREON 25.000 EGYSÉG<br>GYOMORNEDV-ELLENÁLLÓ KEMÉNY<br>KAPSZULA   | 100x hdpe tartályban                 | 7 713 Ft              | 2 314 Ft           | 300 Ft  | 52.07 Ft  | ~   | ~                    | Э              |        |
|                   | PANGROL 25 000 EGYSÉG<br>GYOMORNEDV-ELLENÁLLÓ KEMÉNY<br>KAPSZULA | 100x m <sup>1</sup> anyag tartályban | Referencia<br>7838 Ft | termék<br>2 351 Ft | 300 Ft  | 52.9 Ft   | Ý   | ~                    | ≡              |        |
| 0 💶 V             | KREON 25.000 EGYSÉG<br>GYOMORNEDV-ELLENÁLLÓ KEMÉNY<br>KAPSZULA   | 50x hdpe tartályban                  | 4 661 Ft              | 2 329 Ft           | 1585 Ft | 104.81 Ft |     | <b>~</b>             | Ξ              |        |
| ✓ ○ ■ VN          | KREON 25.000 EGYSÉG<br>GYOMORNEDV-ELLENÁLLÓ<br>KEMÉNY KAPSZULA   | 100x hdpe tartályban                 | 7 713 Ft              | 2 314 Ft           | 300 Ft  | 52.07 Ft  | ~   | ~                    | =              | I      |

# 7.2 Recept adatlap

A recept adatlap a szükséges és kötelező mezők kitöltése után küldhető be az EESZT-be (1. pont).

Legfontosabb, minden esetben kitöltendő adatok:

- **Jogcím** (listában csak azok az értékek aktívak, amelyek a hatályos gyógyszertörzs szerint adott terméknél választhatók)
- **BNO** (szöveges kereső 3 karakter után). EÜ emelt és EÜ kiemelt jogcím esetén csak meghatározott értékek adhatók meg.
- Adagolás típusa (Napszak szerint, Gyakoriság szerinti, vagy Szöveges adagolás) Amennyiben a gyógyszertörzsben egy adott termék kiszerelési mennyisége nem meghatározott CSAK szöveges adagolás típus választható.

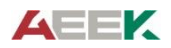

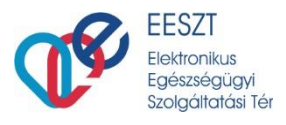

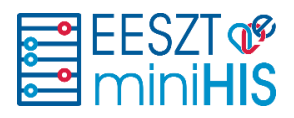

 Adagolás megadása Adagolás típusa érték alapján a vonatkozó kötelező mezők kitöltésével adható meg. Az ambuláns lapon és a felírási igazoláson a részletes adagolási adatok nem, csak a szöveges leírása rögzített tartalmak jelennek meg.

A recept rögzítéséhez kapcsolódó tájékoztatók/értesítések, amelyek valamilyen törvényi előírásról tájékoztatják a felhasználót a munkaterület jobb oldalán jelenhetnek meg. Lásd következő képernyőkép.

| soo ato at7         |                                       |                    |                 | 2020.04.34  | 2021.04.24 | 2020.04.2N         | 2020.08.24      | 2020.04.39<br>eKat<br>r014C101 |
|---------------------|---------------------------------------|--------------------|-----------------|-------------|------------|--------------------|-----------------|--------------------------------|
| Ellátás adatok      | V ACCUPRO                             | 20 HG FILMTABLETTA | 30X BUBORÉKCSO  | 1AGOLÁSBAN  |            | Therápiás lap      | ora feltöltés 📺 | -                              |
| (Deutaló)           | ∧ Adagolás Ellen                      | na: 2020.09.18     |                 |             |            |                    |                 |                                |
| Ambulans lap        | Felirt mennyiség                      |                    | Felirás mennyik | égi egysége | Ad         | lagolás tipusa     | •               |                                |
| Szakorvosi javaslat | 1                                     |                    | SCAT.ORIG       |             | ~          | Gyakoriság szerint | U               | ~                              |
| GYSE Szakorvosi ja  |                                       | Milezak            | Adva            | nike        |            |                    |                 |                                |
| Recept              | 1                                     | Nancata            |                 |             | - J        | 1                  |                 |                                |
| ACCUPRO 20 MG       | · · · · · · · · · · · · · · · · · · · | Raporta            |                 |             | ^          | ·                  |                 |                                |
|                     | Napszak (R/D/E/LE)                    |                    |                 |             |            |                    |                 |                                |
|                     |                                       |                    |                 |             |            |                    | db              |                                |
|                     |                                       |                    |                 |             |            |                    |                 |                                |
|                     |                                       |                    |                 |             |            |                    |                 |                                |

Amennyiben szükséges, az űrlap mentése beküldés előtt, akkor a (2.) **Vázlat mentése (későbbi küldéshez)** funkcióval elmenthetők a miniHIS adatbázisába, de ilyen esetekben a receptet majd még be kell küldeni az EESZT-be.

A recept adatok rögzítése után az **eRecept** (3.) művelettel a recept beküldhető az EESZT-be. A sikeres beküldés eredménye látható a különböző helyeken:

- Ellátás navigációban adott elem neve mellett zöld ikon
- eRecept űrlapon megjelenik az EESZT azonosító a fejlécen és az Ellátva blokkban,
- eRecept űrlapon megjelenik a Felírási igazolás művelet, amely az igazolás nyomtatást teszi lehetővé.

#### 7.2.1 Ismétlődő recept felírása

Ismétlődő recept felírása az adagolás adatok megadása utána Ellátva blokkban lehetséges az **Ismétlődő** recept hozzáadás funkcióval (maximum 2 db adható hozzá).

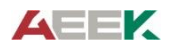

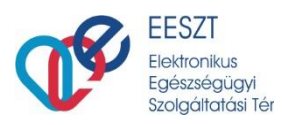

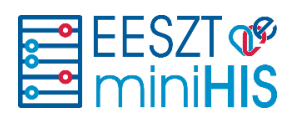

| -tól       |   | -ig        |   | Napok  | EESZT azonosító |   |
|------------|---|------------|---|--------|-----------------|---|
| 2020.09.03 | Ö | 2020.09.18 | Ö | 15 nap |                 |   |
| -tól       |   | -ig        |   | Napok  | EESZT azonosító | N |
| 2020.09.19 | Ö | 2020.09.19 | Ö | 0 nap  |                 |   |

A program meg fogja jeleníteni az ismétlődő recepthez kapcsolódó új sort, ahol az ellátva -tól és – ig mezők az előző recept ellátva napjaihoz illeszkednek. Az ismétlődő receptek törlésére a sor végén található törlés ikonnal van lehetőség.

Amennyiben egy eRecept ismétlődő receptet is tartalmaz, akkor az EESZT-be küldéskor, érvénytelenítéskor és nyomtatáskor minden művelet valamennyi elemre megvalósul.

#### 7.2.2 Szakorvosi javaslat kezelése

Bizonyos jogcímekre történő receptíráshoz vagy megfelelő szakvizsga, vagy szakorvosi javaslat szükséges. A program ellenőrzi, hogy adott felhasználó esetében szakorvosi javaslat megléte szükséges-e, amennyiben igen, a kapcsolódó mezők kitöltése kötelező. Amennyiben a recept kiállítására felhasználó nem jogosult, a rendszer értesítést jelenít meg róla és nem engedélyezi az EESZT-be való beküldést.

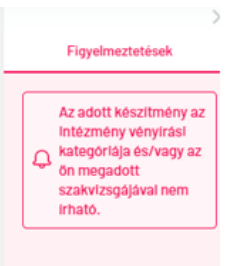

Abban az esetben, ha az orvos, csak kapott szakorvosi javaslattal írhat fel egy készítményt, a rendszerről erről is tájékoztatást nyújt számára. Ilyenkor szükséges, hogy a kapott szakorvosi javaslatól az alábbi adatok bekerüljenek a rendszerbe:

- kiállító orvos azonosítója/pecsétszáma,

- szakorvosi javaslat kiállítás dátuma, illetve az

- Kiállító naplószám (ambuláns napló száma).

| <ul> <li>Szakorvosi javaslat</li> </ul> |                                  |                    |
|-----------------------------------------|----------------------------------|--------------------|
| Alapadatok megadása                     | Részletes adatok therápiás lapró | I                  |
| Orvos azonosító (pecsétszám)            | Kiállítás dátuma                 | Kiállító naplószám |
| 62633                                   | 2019.06.01                       | 26898888           |

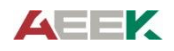

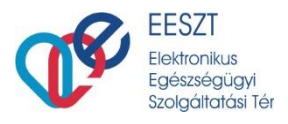

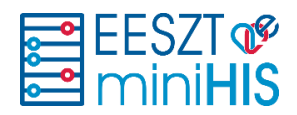

#### 7.2.3 Közgyógy igazolvány kezelése

Amennyiben a jogcím alapján közgyógy igazolvány adatok megléte szükséges, akkor azokat a felhasználónak a Páciens adatlap/További adatok blokkjában kell rögzítenie. (5.1 Páciens adatainak megadása, módosítása fejezet)

| NAGY GÁBOR ADATLAP               |            |                      |   |
|----------------------------------|------------|----------------------|---|
|                                  | Ellátott a | alapadatok           |   |
| Közgyögyellátás adatok           |            |                      |   |
| Közgyógyellátási igazolvány szám |            | Érvényesség tipusa   |   |
| Közgyógyellátási igazolvány szám |            | Kérem válasszon!     | ~ |
| Kiadás dátuma                    |            | Lejárati dátuma      |   |
| Formátum: éééé.hh.nn             | Ö          | Formátum: éééé.hh.nn | Ċ |
|                                  |            |                      |   |

#### 7.2.4 Magisztrális (nem hatóanyag alapú) készítmény felírása

A magisztrális készítmény felírása hasonlóan működik a sima eRecepthez, annyi különbséggel, hogy a miniHIS jelenlegi verziójában csak szöveges leírással adható meg a magisztrális termék, nem lehet hatóanyag tartalmú készítményeket hozzárendelni.

+eRecept választás, Új Magisztrális készítmény rögzítése művelet választása után megjelenik a Magisztrális készítmény űrlapja.

| <ul> <li>Magisztrális készítmény adatok</li> </ul> |                                                            |
|----------------------------------------------------|------------------------------------------------------------|
| Név                                                |                                                            |
| Speciális kenőcs                                   |                                                            |
| Leirás                                             |                                                            |
| <u>Tartalmaz</u> ,                                 |                                                            |
|                                                    |                                                            |
| Recept alapadatok Jogcím: Normativ - C2500         |                                                            |
| Jogcim                                             | BN0 kód                                                    |
| Normatív 🗸                                         | C2500 - Hasnyálmirigy fej rosszíndulatú daganata $~	imes~$ |
| Mégsem Vázlat mentése (későbbi küldéshez)          | Papírvény nyomtatás (nem eRecept) eRecept                  |

Az alapadatokon túl az űrlapon megadott **Magisztrális név** és **Leírás** mezőben rögzített tartalmak kerülnek beküldésre az EESZT-be, illetve jelennek meg a Felírási igazolásokon.

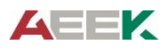

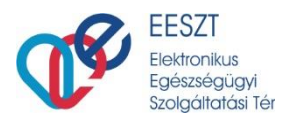

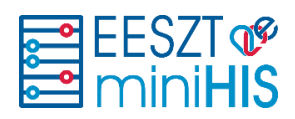

#### 7.2.5 eRecept műveletek

| Művelet                                 | Elérése/Előfeltétel                                                                                                    | Leírás                                                                                                    | Eredmény                                                                           |
|-----------------------------------------|----------------------------------------------------------------------------------------------------|----------------------------------------------------------------------------------------------------|------------------------------------------------------------------------------------|
| Új eRecept                              | Ellátás indítása, sikeres<br>eKAT feldolgozás                                                                            | Recept űrlap kitöltése a<br>kötelező és szükséges<br>adatok megadásával                                                                    | Recept EESZT<br>beküldésre kész                                                    |
| Vázlat mentése                          | eRecept kötelező adatok<br>megadása.                                                                                     | A vázlat elmentésre kerül<br>a miniHIS adatbázisába,<br>de nem kerül beküldésre<br>az EESZT-be.                                            | Az adatok rögzítése<br>folytatható.                                                |
| Papírvény<br>nyomtatás (nem<br>eRecept) | Recept EESZT beküldésre<br>kész. Amennyiben<br>papíralapú recept készítése<br>szükséges, akkor választható<br>a funkció. | A papír alapú rendszer<br>NEM kerül beküldésre az<br>EESZT-be, csak a<br>miniHIS adatbázisába<br>kerül mentésre.                           | Kinyomtatható a<br>papíralapú recept,<br>amely tartalmazza az<br>Extra vonalkódot. |
| eRecept                                 | Recept EESZT beküldésre<br>kész.                                                                                         | eRecept beküldésre kerül<br>az EESZT-be, a<br>feldolgozás eredménye<br>visszajelzésre kerül a<br>felületen.                                | Felírási igazolás<br>nyomtatható.                                                  |
| Recept<br>érvénytelenítése              | -                                                                                                    | EESZT-be küldött, vagy<br>vázlatként mentett<br>eRecept törlése és<br>EESZT-be információ<br>küldés az<br>érvénytelenítésről.              | Sikeres feldolgozás<br>után az Ellátás<br>navigációból törlésre<br>kerül az elem.  |
| Törlés és<br>módosítás                  | EESZT-be sikeresen küldött<br>recept módosítása válik<br>szükségessé.                                                    | EESZT-be egy eRecept<br>érvénytelenítési üzenet és<br>egy új recept beküldési<br>esemény kerül az adatok<br>módosítása után<br>beküldésre. | Felírási igazolás<br>nyomtatható.                                                  |
| Felírási igazolás                       | EESZT-be sikeresen küldött<br>eRecept. Befejezett ellátás<br>esetében is nyomtatható.                                    | Böngészőben új ablakban<br>megjelenik a Felírási<br>igazolás, ami<br>nyomtatható.                                                          |                                                                                    |

# 8. eBeutaló műveletek

eBeutaló rögzítése ellátás indítása után, sikeres eKAT beküldése után rögzíthető a miniHIS-be az ellátás navigációból. A megjelenő eBeutaló űrlapon meg kell adni a kötelező és szükséges információkat (az EESZTbe küldendő kötelező mezők pirossal jelöltek).

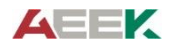

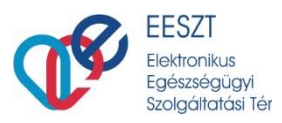

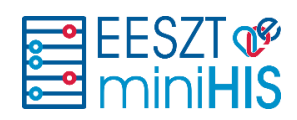

| 123 456 788          |                                         | DIR DIR ekar<br>FBVPTD                               | EHR E                              |  |  |  |  |  |
|----------------------|-----------------------------------------|------------------------------------------------------|------------------------------------|--|--|--|--|--|
| Ellátás adatok<br>Új | ∧ Beutaló rögzítése                     |                                                      |                                    |  |  |  |  |  |
| Beutaló              | Ellátó intézmény                        | Ellátó intézmény szervezeti egységek                 |                                    |  |  |  |  |  |
|                      | Budapesti Háziorvosi Bt. 218            | Dr. Budapesti felnött háziorvos 378 (2007532 - 6301) |                                    |  |  |  |  |  |
| Ambuláns lap         | Ellátó intézmény szervezeti egység cím  | Szakmakód                                            |                                    |  |  |  |  |  |
| Recept               |                                         | 6301 - háziorvosi ellátás                            | ~                                  |  |  |  |  |  |
| CCUPRO 10 MG FILMTAB | Területi ellátási kötelezettség fennáll | Keresőképtelenség mlatt soronkivül                   | Keresőképtelenség miatt soronkívűl |  |  |  |  |  |
|                      |                                         |                                                      |                                    |  |  |  |  |  |
|                      | Sürgösségi                              |                                                      |                                    |  |  |  |  |  |
|                      |                                         |                                                      |                                    |  |  |  |  |  |
|                      | Táppénzes naplószám:                    | Beutaló oka                                          | Kötelező n                         |  |  |  |  |  |
|                      |                                         | Kérem válasszon!                                     | ```                                |  |  |  |  |  |
|                      | Betegség fennállásának ideje            | Érvényesség dátuma                                   |                                    |  |  |  |  |  |
|                      |                                         |                                                      |                                    |  |  |  |  |  |

Az eBeutaló rögzítése űrlap fenti részén az ellátó intézmény és szervezeti egység információit kell megadni (ahová irányítjuk a pácienst), közepén a beutalással kapcsolatos információkat, leírásokat, diagnózist, korelőzményt kell megadni. A beutaló alsó részébe az értesítések választása és utazási költségtérítés beállítására vonatkozó szekciók tartoznak.

Az eBeutaló beküldés előtt és beküldés után is törölhető, a beutaló törléséhez szöveges indoklást kell adni. Az EESZT-be küldött beutaló törlése csak azután valósul meg a rendszerben, ha az EESZT-ből a törlés tényéről sikeres feldolgozási értesítés érkezett. A törölt beutalók nem jelenik meg az ellátás navigációban, csak a naplókból kereshetők vissza.

### 8.1 eBeutaló műveletek

| Művelet                                       | Elérése/Előfeltétel                                                 | Leírás                                                                                                    | Eredmény                                                           |
|-----------------------------------------------|---------------------------------------------------------------------|----------------------------------------------------------------------------------------------------|--------------------------------------------------------------------|
| Új eBeutaló<br>létrehozása                    | Ellátás indítása,<br>sikeres eKAT<br>feldolgozás                    | eBeutaló űrlap kitöltése a kötelező<br>és szükséges adatok megadásával                                                                  | eBeutaló EESZT-be<br>küldésre kész                                 |
| Vázlat<br>mentése<br>(későbbi<br>beküldéshez) | eBeutaló kötelező<br>adatok megadása.                               | Az vázlat elmentésre kerül a<br>miniHIS adatbázisába, de nem kerül<br>beküldésre az EESZT-be.                                           | Az adatok rögzítése<br>folytatható.                                |
| eBeutaló                                      | eBeutaló EESZT-be<br>küldésre kész.                                 | eBeutaló beküldésre kerül a TÉR-<br>be, a sikeres feldolgozás<br>eredményéről visszajelzés látható.<br>(zöld ikon az elem neve mellett) | EESZT-ben ellátó<br>intézmény számára<br>elérhető az eBeutaló.     |
| Adatok<br>módosítása                          | Sikeresen EESZT-be küldött beutaló.                                 | A beutaló adatai újra<br>szerkeszthetővé, módosíthatóvá<br>válnak.                                                                      | Adatok módosítása után<br>a beutaló beküldhető az<br>EESZT-be.     |
| Törlés                                        | ESSZT-be küldött és<br>vázlatként mentett<br>eBeutaló is törölhető. | EESZT-be küldött eBeutaló csak<br>sikeres törlési értesítés után törlődik<br>a rendszerből, vázlaként mentett<br>űrlap azonnal.         | A törölt eBeutaló nem<br>lesz elérhető az ellátás<br>navigációban. |

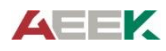

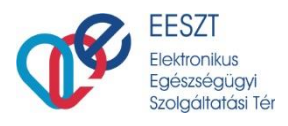

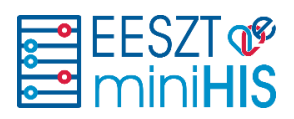

#### 8.2 eBeutaló sablonok kezelése

A beutaló sablonok célja, hogy a felhasználók egyszerűsített módon tudjanak beutalót létrehozni egy ellátás során. A sablonok az adott miniHIS példány felhasználói által létrehozott eBeutaló minták, amelyek tetszőlegesen módosíthatóak, törölhetőek. (PI.: Területi bőrgyógyászati beutaló valamilyen vizsgálatra.)

Az ellátás során új eBeutaló létrehozásakor felületen megjelenik az **eBeutaló sablonválasztó segédlet**. A sablon választás után az eBeutaló űrlap adatai kitöltődnek a sablonban tárolt értékekkel, (pl.: ellátó szervezeti egység, BNO stb.) így felhasználónak nem szükséges ezeket rögzítenie. A sablon alapján létrehozott beutaló valamennyi adata módosítható.

| EESZT &                    |                                                                               |                                                   | 36 Dr. Budapesti felnőtt házlorvos 378<br>Budapesti Háziorvosi Bt. 218 |
|----------------------------|-------------------------------------------------------------------------------|---------------------------------------------------|------------------------------------------------------------------------|
| E Ker Tamás<br>987 156 792 |                                                                               |                                                   | 2020.0e.18 2020.0e.18                                                  |
|                            | Mentés sablonként C                                                           |                                                   | Válassz sablont!<br>+ Sablon 3                                         |
| I. Belgyógyászati Osztály  | Beutaló rögzítése Azonosító: 262000000418711109 Napló sorszáma: 01            | 200345 / Adatok szerkesztése                      | + Sabion 2<br>+ Sabion 1                                               |
| ePecent                    | CS0LN0KY FERENC KORHAZ 10                                                     | L. Belgvógvászati Osztálv (198100110 – 0109)      |                                                                        |
| + eRecept                  | Ellátó intézmény szervezeti egység cím                                        | Szakmakód                                         |                                                                        |
|                            | Beutaló oka                                                                   | Ulus - allergologia es kiinikai immunologia       |                                                                        |
|                            | N - Nincs, továbbküldés                                                       | 2020.11.22                                        |                                                                        |
|                            | Területi ellátási kötelezettség fennáll<br>Keresőképtelenség miatt soronkívűl | Sürgősségi                                        |                                                                        |
| )                          | Tappanene najdio.com                                                          | Decemp Inconsection Mégse Vázlat mentése (későbbi | küldéshez) eBeutaló                                                    |

Amennyiben a felhasználó által szerkesztett beutaló űrlapot el kívánja menteni sablonként, akkor a **Mentés sablonként** kapcsolót **"Igen**"-re kell állítani és meg kell adnia a sablon nevét. A sablon mentése az **eBeutaló** (beküldése) művelet során fog megvalósulni.

Az eBeutalón szereplő Ellátó intézmény, Szervezeti egység, cím és Beutaló diagnózis az Ambuláns lapon kerül feltüntetésre.

#### 8.2.1 MiniHIS példányhoz kapcsolódó sablonok szerkesztése

A sablonlista elérhető a miniHIS Beállítások menüben (programfelület jobb felső sor), **Beutaló sablonok** néven. A funkció választása után megjelenik egy felugróablak, amelyen az eBeutaló sablonok találhatók.

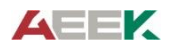

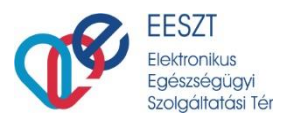

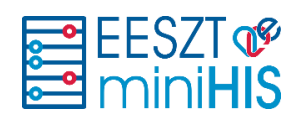

| BEUTALÓ SABLONOK      |                    |                                  |                                          |                       |
|-----------------------|--------------------|----------------------------------|------------------------------------------|-----------------------|
| Sablon neve           | ldőszak vála       | asztása                          |                                          | + Új sablon felvétele |
| Sablon neve $^{\vee}$ | Létrehozás ideje 💙 | Utolsó módosítás ideje $^{\vee}$ | Utolsó módosító neve $^{\smallsetminus}$ | Utolsó m \vee         |
| Sablon 4              | 2020.09.22 11:00   | 2020.09.22 11:00                 | Orvos 4 DEV218                           | 062636                |
| Sablon 1              | 2020.09.2116:21    | 2020.09.22 10:42                 | Orvos 4 DEV218                           | 062636                |
| Sablon 2              | 2020.09.2116:21    | 2020.09.22 10:42                 | Orvos 4 DEV218                           | 062636                |
| Sablon 3              | 2020.09.2114:36    | 2020.09.22 10:42                 | Orvos 4 DEV218                           | 062636                |
|                       |                    |                                  |                                          | Bezár                 |

A lista egy adott sorára klikkelve megnyílik az adott sablon adatlapja, ahol a sablon tartalma szerkeszthető, a sablon szükség esetén törölhető.

Új sablon létrehozása az + Új sablon felvétele művelettel történik.

#### 8.2.2 eBeutaló sablonok használata

Folyamatban lévő ellátásnál "**Új eBeutaló választás**" műveletre, megjelenik az eBeutaló adatlapja és jobb oldalt egy segédlet, amely az előre összeállított sablonokat tartalmazza. Egy sablont kiválasztva az eBeutaló adatlapon kitöltésre kerülnek az értékek a sablon tartalma alapján.

Amennyiben a felhasználó már elkezdett szerkeszteni egy beutalót akkor is használhatók a sablonok, a jobb oldali segédleg megnyitható és sablon választható.

# 9. Szakorvosi javaslatok műveletei

MiniHIS rendszerben lehetőség van Szakorvosi javaslatok rögzítésére, az elkészített dokumentumok nyomtatására, valamint EESZT-be történő beküldésére.

A szakorvoslati javaslatok készítésekor a kiválasztott hatóanyaghoz / termékekhez kapcsolódó szakmai információkat kell megadnia felhasználóknak, a páciensre vonatkozó adatok a Páciens adatlapról, illetve a példány konfigurációs adatokból és orvoskonfigurációból származnak, ezért nem szükséges őket külön rögzíteni.

A gyógyszeres szakorvosi javaslatra tetszőleges számú termék / hatóanyag adható meg, a GYSE-s javaslaton maximum két termék szerepelhet, a felvett termékek az űrlapokon lenyitható és összezárható paneleken jelennek meg.

A miniHIS rendszerben nincs lehetőség a gyógyszeres és GYSE-s termékek egy javaslaton történő szerepeltetésére, ilyen esetben két dokumentumot kell létrehozni.

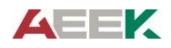

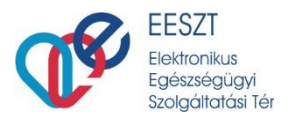

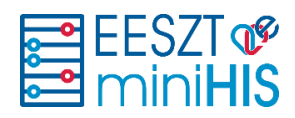

### 9.1 Gyógyszeres szakorvosi javaslatok

Szakorvosi javaslat létrehozása az ellátás navigációból érhető el, a +Szakorvosi javaslat ikon választásával.

| EESZT @<br>miniHIS 136                                                                                          |                                                      | <b>EF</b> | 062636 Dr. Budapesti felnőtt házlorvos 378<br>Budapesti Házlorvosi Bt. 218 |
|----------------------------------------------------------------------------------------------------|------------------------------------------------------|-----------|----------------------------------------------------------------------------|
| B81765 417                                                                                                    |                                                      |           | Nincsenek megjelenithetö elemek!                                           |
| <table-cell> Ellátás adatok</table-cell>                                                                        | Szakorvosi javaslat alapadatok 🕜 Adatok megtekintése |           |                                                                            |
| + eBeutaló<br>Egészségügyi dokumentum<br>Ambuláns lap<br>Szakorvosi javaslat<br>GYSE Szakorvosi ja<br>+ eRecept | + Ûj gyógyszer keresése                              |           |                                                                            |

+Új gyógyszer keresése gomb megnyomásával megjelenik a gyógyszerkereső, amelyből azt a terméket kell felhasználónak kiválasztani, amelynek hatóanyagát fel kívánja írni.

A gyógyszer kiválasztása után jeleníti meg a rendszer az szakorvosi javaslat űrlapot, amelyen meg kell adni a szükséges szakmai információkat.

#### 9.1.1 Szakorvosi javaslat adatlap - Gyógyszer

A szakorvosi javaslat adatlap a szükséges és kötelező mezők kitöltése után küldhető be az EESZT-be. Az adatlap hasonló a gyógyszeres eRecept adatlapra.

Legfontosabb, minden esetben kitöltendő adatok:

- **Jogcím** listában csak azok az értékek aktívak, amelyek a hatályos gyógyszertörzs szerint adott terméknél választhatók
- EÜ pont a választott jogcímhez tartozó EÜ pontok közül lehet választani
- BNO kód és leírás: jogcímhez tartozó BNO kódok közül kell választani
- Hónapok száma a gyógyszerhez tartozó javaslatra írható hónapok maximális számát jeleníti meg. A hónap mező értéke módosítható. (minimum 1, maximum pedig a joghoz kapcsolódó hónapok száma)
- Adagolás típusa (Napszak szerint, Gyakoriság szerinti, vagy Szöveges adagolás) Amennyiben a gyógyszertörzsben egy adott termék kiszerelési mennyisége nem meghatározott CSAK szöveges adagolás típus választható.
- Adagolás megadása Adagolás típusa érték alapján a vonatkozó kötelező mezők kitöltésével adható meg. Az ambuláns lapon és a felírási igazoláson a részletes adagolási adatok nem, csak a szöveges leírása rögzített tartalmak jelennek meg.

A rendszerben tárolt és a javaslaton szereplő további adatok az **Alapadatok megtekintése** felugró ablakban tekinthetők meg.

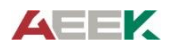

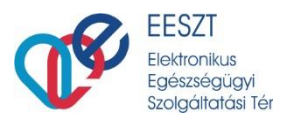

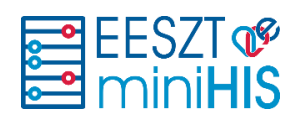

| Szakorvosi javaslat alapadatok 637357602354879615 🖌 Adatok megtekintése |                                     |                                                   |                                |     |
|-------------------------------------------------------------------------|-------------------------------------|---------------------------------------------------|--------------------------------|-----|
| SZ HALOPERIDOL DECANOAT-RICHTER 50 MG/ML OLDATOS INJEKCIÓ 5XIML AMPULLA |                                     |                                                   |                                | ≡ 🗖 |
| Hatóanyag<br>haloperidol                                                | Hatáserősség<br>50 mg               | <b>Beviteli mód</b><br>parenteralis               | Javaslat időtartama<br>2 hónap |     |
| Adagolás<br>Javaslathoz adagoláshoz tartozó információk                 | Támogatási kategória<br>EÜ100 10/al | BNO<br>F2500 - Szkizoaffektív zavar mániás típusa |                                |     |
| + Új gyógyszer keresése                                                 |                                     |                                                   |                                |     |

# 9.1.2 Szakorvosi javaslat nyomtatása - Gyógyszer

A szakorvosi javaslatnyomtatási képét a lenti ábra szemlélteti.

| Belgyógyászati szakrendelés - 01000047 1                                                                                                    |                                                                                             |                                    |  |  |
|----------------------------------------------------------------------------------------------------|---------------------------------------------------------------------------------------------|------------------------------------|--|--|
| jÁSZ-NAGYKUN-SZOLNOK MEGYEI HETÉNYI GÉZA KÓRHÁZ-RENDELŐINTÉZET (Szolnok) (100142)<br>Belgyógyászati szakrendelés (001011932)<br>Magyarország 5000 Szolnok Hősök tere 2-4.<br>FARKAS ZSUZSANNA (63070)<br>Email: Distrange@mcu.hu<br>Tel.: 1 |                                                                                             |                                    |  |  |
| SZAKORVOSI JAVASLAT TÁMOGATÁSSAL TÖRTÉNŐ<br>GYÓGYSZERRENDELÉSHEZ                                                                                                    |                                                                                             |                                    |  |  |
| Páciens neve: Teszt Gabi                                                                                                    |                                                                                             | TAJ: 456 789 874                   |  |  |
| Születési hely, dátum: Bázakeretye, 1986.09.09                                                                                                    |                                                                                             | Naplósorszám: 01000047             |  |  |
| Leánykori név: Teszt Erik                                                                                                    |                                                                                             |                                    |  |  |
| Lakcím: Magyarország, 8887 Bázakerettye, Kossuth Lajos utca                                                                                                    | a 100                                                                                       |                                    |  |  |
|                                                                                                    |                                                                                             |                                    |  |  |
| BNO kód<br>Hatáanyag<br>Hatáserősség<br>Beviteli mód<br>Adagolás<br>Támogatási kategória - indikációs pont<br>Javaslat időtartama                                                                                                    | F2580 - Egyéb<br>haloperidol<br>50 mg<br>parenteralis<br>1x1<br>Eû kiemelt - Eû<br>12 hónap | szkizpaffektiv zavar<br>)100 10/a1 |  |  |
|                                                                                                    |                                                                                             |                                    |  |  |
| Kiállítás Dátuma: 2020. 12. 09.                                                                                                    | Р.н.                                                                                        | FARKAS ZSUZSANNA<br>63070          |  |  |
|                                                                                                    |                                                                                             |                                    |  |  |
|                                                                                                    |                                                                                             |                                    |  |  |
|                                                                                                    |                                                                                             |                                    |  |  |
|                                                                                                    |                                                                                             |                                    |  |  |
|                                                                                                    |                                                                                             |                                    |  |  |
|                                                                                                    |                                                                                             |                                    |  |  |
| Jelen kinyomtatott papíralapú dokumentum, nem került beküldési                                                                                                    | re az EESZT-be.                                                                             |                                    |  |  |

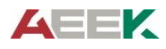

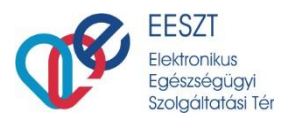

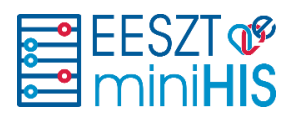

### 9.2 GYSE szakorvosi javaslat

GYSE Szakorvosi javaslat létrehozása az ellátás navigációból érhető el, a + GYSE Szakorvosi javaslat ikon választásával. A termék kiválasztása után jeleníti meg a rendszer az GYSE szakorvosi javaslat űrlapot, amelyen meg kell adni a szükséges szakmai információkat.

| GYSE Szakorvosi javaslat alapadatok 🖌 Adatok megtekintése                | 2/2      |
|--------------------------------------------------------------------------|----------|
| MOLINEA EGYSZERHASZNÁLATOS ANTIDECUBITUS ALÁTÉT 40 X 60 CM DARAB         | = 💼      |
| SENI SOFT SUPER EGYSZERHASZNÁLATOS ANTIDECUBITUS ALÁTÉT 40 X 60 CM DARAB | = 💼      |
| + Új segédeszköz keresése                                                |          |
|                                                                          |          |
| Mégsem Vázlat mentése (későbbi küldéshez) Mentés Papíralapúként          | Beküldés |

#### 9.2.1 Szakorvosi javaslat adatlap - GYSE

A GYSE szakorvosi javaslat adatlap a szükséges és kötelező mezők kitöltése után menthető és küldhető be az EESZT-be.

Legfontosabb, minden esetben kitöltendő adatok:

- **Jogcím** a gyógyszertábla alapján a jogcímek a következőek lehetnek: (Normatív, EÜ Emelt, EÜ Kiemelt) Automatikusan azon a jogcímen kerül létrehozásra a GYSE szakorvosi javaslat űrlap amilyen jogcímen lesz hozzáadva a GYSE. A hozzátartozó EÜ pont is kitöltődik, ha csak egy tartozik hozzá.
- Közgyógy (kapcsoló) Csak abban az esetben lehet bekapcsolni, ha adott készítmény közgyógy jogcímen rendelhető
- EÜ pont GYSE termékekhez tartozó EÜ pontok közül kell választani.
- BNO kód szöveges kereső 3 karakter után adhatók meg. Több BNO kód választás is lehetséges.
- Hónapok száma (PUPHA törzs alapján kalkulált hónapok száma, amely csökkenthető)
- Szakképesítés választása Az orvos konfigurációban (miniHIS program jobb felső Beállítások ikon/Orvos konfiguráció) megadott szakvizsgakódok közül kell választani.
- Kihordási időre szükséges (össz) mennyisége: felírt mennyiséget kell megadni, numerikus érték
- Utasítás Szöveg mező, amelyben a termékre vonatkozó információkat kell megadni.

A javaslathoz kapcsolódó további adatok az Adatok megtekintése ikonra való kattintásával érhetők el.

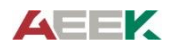

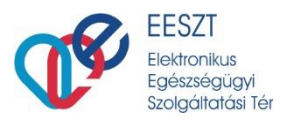

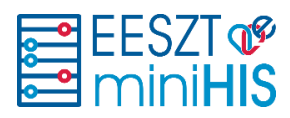

#### 9.2.2 Szakorvosi javaslat nyomtatása – GYSE

A szakorvosi javaslatnyomtatási képét a lenti ábra szemlélteti.

| Belgyógyászati szakrendelés - 01000047                                                                                                    | 1                                                                                                    |  |  |  |
|----------------------------------------------------------------------------------------------------|----------------------------------------------------------------------------------------------------|--|--|--|
| JÁSZ-NAGYKUN-SZOLNOK MEGYEI HETÉNYI GÉZA KÓRHÁZ-RENDELŐINTÉ<br>Belgyögyászati szakrendelés (001011932)<br>Magyarország 5000 Szolnok Hősök tere 2-4.<br>FARKAS ZSUZSANNA (63070)<br>Email: Drstrange@mcu.hu<br>Tel.: 1 | ZET (Szolnok) (100142)                                                                                                    |  |  |  |
| SZAKORVOSI JAVASLAT TÁMOGATÁSSAL TÖRTÉNŐ<br>GYÓGYÁSZATI SEGÉDESZKÖZ RENDELÉSHEZ                                                                                                    |                                                                                                    |  |  |  |
| Páciens neve: Teszt Gabi<br>Születési dátum, hely: 1986.09.09, Bázakeretye<br>Leánykori név: Teszt Erik<br>Anyja neve: Tesztné jolán<br>Lakcím: Magyarország. 8887 Bázakerettye, Kossuth Lajos utca 100               | <b>TAJ:</b> 456 789 874 <b>TAJ:</b> 456 789 874<br><b>Napłósorszám:</b> 01000047                                                                                                    |  |  |  |
| Accu-Chek Performa 50x tesztcsík<br>BNO kód<br>ISO kód<br>Mennyiség<br>Támogatási kategória - indikációs pont<br>Jeien szakarvosi javaslat érvényességének zárónapja<br>Szakvizsgakódok<br>Megjegyzés                 | B9500 - Streptococcus-A, mint egyéb főcsoportbeli betegségek kiváltó oka<br>0424120606619 - Tesztcsikok nem támogatott vércukorszintmérékhöz<br>2 csomagidoboz<br>EÜ emelt - 80%<br>2021. 12. 09<br>Belgyógyászat<br>Amennyiben elfogy, írasson fel háziorvosával. |  |  |  |
| Kiállítás Dátuma: 2020. 12. 09.                                                                                                    | P.H. FARKAS ZSUZSANNA<br>B3070                                                                                                    |  |  |  |
| Jelen kinyomtatott papiralapú dokumentum, nem került beküldésre az EESi                                                                                                    | ZT-be.                                                                                                    |  |  |  |

# 9.3 Szakorvosi javaslat (gyógyszer és GYSE) műveletek

A miniHIS-ben a szakorvosi javaslatokkal kapcsolatban végezhető műveletek a következők:

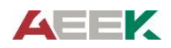

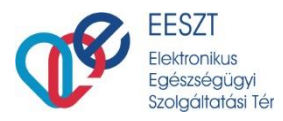

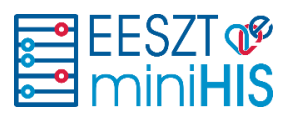

| Művelet                   | Elérése/Előfeltétel                                                                                                    | Leírás                                                                                                    | Eredmény                                                                         |
|---------------------------|----------------------------------------------------------------------------------------------------|----------------------------------------------------------------------------------------------------|----------------------------------------------------------------------------------|
| Új Szakorvosi<br>javaslat | Ellátás indítása, sikeres<br>eKAT feldolgozás                                                                                           | Szakorvosi javaslat űrlap<br>kitöltése a kötelező és<br>szükséges adatok<br>megadásával                                                                                                    | Szakorvosi javaslat<br>EESZT beküldésre kész                                     |
| Vázlat<br>mentése         | Szakorvosi javaslat kötelező<br>adatok megadása.                                                                                        | A vázlat elmentésre kerül<br>a miniHIS adatbázisába,<br>de nem kerül beküldésre<br>az EESZT-be.                                                                                                    | Az adatok rögzítése<br>folytatható.                                              |
| Mentés<br>papíralapúként  | Szakorvosi javaslat EESZT<br>beküldésre kész.<br>Amennyiben papíralapú<br>javaslat készítése szükséges,<br>akkor választható a funkció. | A papír alapú<br>dokumentum NEM kerül<br>beküldésre az EESZT-be,<br>csak a miniHIS<br>adatbázisába kerül<br>mentésre.                                                                                                    | Kinyomtatható/letölthető<br>a papíralapú javaslat                                |
| Beküldés                  | Javaslat EESZT beküldésre<br>kész.                                                                                                    | Javaslat beküldésre kerül<br>az EESZT-be, a<br>feldolgozás eredménye<br>visszajelzésre kerül a<br>felületen.                                                                                                    | Szakorvosi javaslat<br>nyomtatható/letölthető                                    |
| Törlés                    | -                                                                                                    | EESZT-be küldött, vagy<br>vázlatként mentett elem<br>törlése, EESZT-be<br>információ küldés az<br>érvénytelenítésről.                                                                                                    | Sikeres feldolgozás után<br>az Ellátás navigációból<br>törlésre kerül az elem.   |
| Módosítás                 | EESZT-be sikeresen küldött<br>javaslat módosítása válik<br>szükségessé.                                                                 | EESZT-be egy frissítés<br>kerül beküldésre, adott<br>EHR dokumentumhoz.                                                                                                    | Szakorvosi javaslat<br>nyomtatható/letölthető                                    |
| Nyomtatás /<br>Letöltés   | EESZT-be küldött és<br>sikeresen feldolgozott, vagy<br>papíralapúként mentett                                                           | miniHIS Rendszer<br>generálja a<br>dokumentumot, amelyeket<br>felhasználó preferenciája<br>szerint, vagy Nyomtat<br>(ebben az esetben<br>rendszer megnyitja egy új<br>böngészőlapon a<br>dokumentumot), vagy<br>Letölti. | A kinyomtatott<br>dokumentum aláírás és<br>pecsét után átadható a<br>Páciensnek. |

# 10. Terápiás lap és Közgyógy igazolás műveletek

A pácines számára rendszeresen felírt készítményeket, illetve azokat, amelyeket a Háziorvosi (Közgyógy) igazoláson szerepeltetni szükséges a Terápiás lapra kell rögzíteni a miniHIS-ben. Terápiás lapra kerülhetnek gyógyszerek és gyógyászati segédeszközök is. A kezelés egyszerűsítése érdekében lehetőség van egy recept kiállításkor annak adatait automatikusan menteni a Terápiás lapra. A Terápiás listában szereplő termékek nevére klikkelve adhatók meg a részletes adatok (jogcím, BNO, adagolás és utasítás mezők, szakorvosi igazolás adatai).

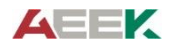

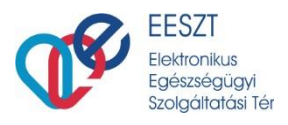

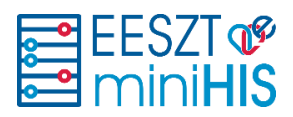

### 10.1 Terápiás lap lista és adatlap

A Terápiás lap a páciens nevére (1) kattintva érhető el, a páciens alapadatok lap mellett lévő Terápiás lap lapon (2).

|                                                                | NAGY ÁKOS AD        | IATLAP                  |               |       |                  |                                            |                  | •                             |                                        | <b>FF</b> 063 |
|----------------------------------------------------------------|---------------------|-------------------------|---------------|-------|------------------|--------------------------------------------|------------------|-------------------------------|----------------------------------------|---------------|
| <b>Nagy Akos</b><br>665 303 653                                |                     | Páciens a               | lapadatok     |       |                  |                                            | Therápiás        | : lap                         |                                        |               |
| <ul> <li>A Ellatas adatok</li> <li>+ eBeutaló</li> </ul>       |                     |                         |               |       |                  |                                            | + Új gyó         | gyszer felvéte                | ele a therápiás la                     | арга          |
| Egészségügyi dokumentum<br>Ambuláns lap<br>Szakorvosi javaslat | jelöltés<br>rléshez | Gyógyszer \vee          | Jogcím        | BNO   | Adagolás         | Szakorvosi<br>javaslat kiállítás<br>dátuma | Javaslatot kiá ∨ | Közgyógy<br>keretre<br>írható | Generált<br>igazoláson<br>szerepeljen? |               |
| <ul> <li>GYSE Szakorvosi ja</li> <li>+ eRecept</li> </ul>      | на                  | LOPERIDOL DECANOAT-RICH | Eü<br>kiemelt | F2510 | 2 Naponta, 1 x 1 |                                            |                  | lgen                          |                                        | H             |
|                                                                | 10000               |                         |               |       |                  |                                            | Mégsem N         | lyomtatás                     | Kijelölt(ek) tör                       | rlése         |

A "+ Új termék felvétele a terápiás lapra" gomb megnyomásával megjelenik a gyógyszerkereső, ahol kiválasztható egy gyógyszer vagy a segédeszköz, amelynek adatait a részletes adatlapon lehet rögzíteni.

A részletes adatlapon a gyógyszer / gyógyászati segédeszköz alapadatai, amennyiben értelmezett a szakorvosi javaslat adatok, a felírás jogcíme, BNO és az adagolásra, használatra (utasítás) vonatkozó információk szerepelnek.

Az adatlapok kitöltése után a Mentés gomb megnyomásával a termékek felkerülnek a terápiás lapra. A Terápiás lapon szereplő termék közül azok fognak a generált dokumentumba bekerülni, amelyeknél a **Generált igazoláson szerepeljen?** (3) jelölő Igen-re van állítva.

A terápiás lap terméklista sorainak elején található checkbox-ban jelölhetők, azok a termékek, amelyeket törölnénk a listáról.

### 10.2 Recept mentése terápiás lapra

eRecept rögzítése során jelölhető, hogy az adott gyógyszer/GYSE adatok felkerüljenek-e a Terápiás lapra. Amennyiben felhasználó az adatok kitöltése után az eRecept (beküldés) műveletet választotta megtörténik a gyógyszer és adagolási információk mentése a terápiás lapra.

| SZ | HALOPERIDOL DECANOAT-RICHTER 50 MG/ML OLDATOS INJEKCIÓ 5<br>eRecept azonosítók: 222000002824448415 | Therápiás lapra feltöltés 🔵 | ⊒ 🗖 |
|----|----------------------------------------------------------------------------------------------------|-----------------------------|-----|
|    |                                                                                                    |                             |     |

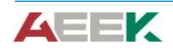

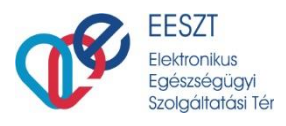

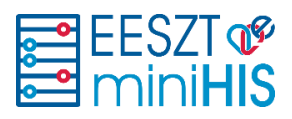

## 10.3 Háziorvosi (Közgyógy) igazolás nyomtatása

Háziorvosi igazolás generálása a terápiás lap listáról indítható a **Nyomtatás** gomb megnyomásával. A megjelenő felugró ablakban ki kell választani, hogy az igazolás kiadására milyen célból kerül sor:

- a) A háziorvosi igazolás kiadására közgyógyellátásra való jogosultság megállapítása céljából került sor.
- b) A háziorvosi igazolás kiadására egyéni gyógyszerkeret felülvizsgálata céljából került sor.

| HÁZIORVOSI IGAZOLÁS GENERÁLÁSA                                                                                                    |
|----------------------------------------------------------------------------------------------------|
| <ul> <li>A háziorvosi igazolás kiadására közgyógyellátásra való jogosultság megállapítása<br/>céljából került sor.</li> <li>A háziorvosi igazolás kiadására egyéni gyógyszerkeret felülvizsgálatacéljából<br/>került sor.</li> </ul> |
| Generált dokumentum letöltése<br>Generált dokumentum megnyitása                                                                                                    |
| Mégsem Indítás                                                                                                    |

Illetve meg kell adni, hogy a generált dokumentumot letöltésre kerüljön, vagy a böngészőben egy új lapon megnyitásra. A generálás indítása után a rendszer előállítja a dokumentumot (lásd lenti ábra).

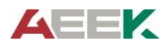

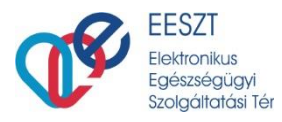

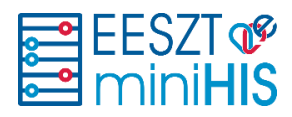

| Belgyógyászati szakrendelés                                                      |                                                                                                    |
|----------------------------------------------------------------------------------|----------------------------------------------------------------------------------------------------|
| •                                                                                | IÁZIORVOSI IGAZOLÁS                                                                                |
| a <u>közgyógyellátásra</u><br>gyógyszeri                                         | <u>a való jogosultság</u> megállapítása és az egyéni<br>keret felülvizsgálata iránti eljárásban    |
| I. A kérelmező személyes adatai                                                  |                                                                                                    |
|                                                                                  |                                                                                                    |
| Nev<br>Születési neve                                                            | Spec Gábor<br>Spec Gábor                                                                           |
| Születési hely, dátum                                                            | Budapest, 1985.09.11.                                                                              |
| Lakóhely                                                                         | 1034 Budapest III., Zápor utca 10                                                                  |
| TAJ szám:                                                                        | 245 643 217                                                                                        |
| A háziorvosi igazolás kiadására közgyógyellátásra való ji                        | ogosultság megállapítása céljából került sor.                                                      |
| II. A társadalombiztosítás által tá                                              | mogatott, tartósan alkalmazott gyógyító ellátási                                                   |
| szuksegletre vonatkozo adatok                                                    |                                                                                                    |
| 1. Havi rendszerességgel rendelt                                                 | gyógyszerek:                                                                                       |
| HALOPERIDOL-RICHTER 1,5 MG TABLETTA 50x bub                                      | vorékcsomagolásban                                                                                 |
| BNO                                                                              | F3110 - Bipolaris affektiv zavar, manias epizod pszichotikus tunetek nelkul                        |
| ATC kod                                                                          | N05AD01                                                                                            |
| Cuénic referma                                                                   | 210013463<br>tabletta                                                                              |
| Hatóanyag                                                                        | baloneridol                                                                                        |
| Hatóanyag nani mennyisége                                                        | 75.0 mg                                                                                            |
| Adagolás                                                                         | 1x1                                                                                                |
| Gyógyszerrendelésre vonatkozó jelzés                                             | v                                                                                                  |
| Jogcím                                                                           | Eü kiemelt                                                                                         |
| Szakorvos pecsét száma                                                           | 63070                                                                                              |
| Megjegyzes                                                                       |                                                                                                    |
| <ol> <li>Gyógyászati segédeszközök és<br/>gyógyító ellátások:</li> </ol>         | orvosi rehabilitáció céljából havonta rendszeresen rendelt                                         |
| -<br>Figyelem! Ha a közgyógyellátás iránti kérelmet az Szt. 5<br>kell kitölteni. | 0. § (1) bekezdése szerint nyújtják be (alanyi jogú közgyógyellátás), a 2. pontban foglaltakat nem |
| III. Háziorvosra (intézményi orvos                                               | sra) vonatkozó adatok, a háziorvos nyilatkozata                                                    |
| Házionuos neve                                                                   | FARKAS 75117SANNA                                                                                  |
| Orvos bélvegző száma                                                             | 63070                                                                                              |
| Ágazati azonosító                                                                | E100142                                                                                            |
| ÁNTSZ engedély száma                                                             | 001011932                                                                                          |
| Rendelő/munkahely neve, címe                                                     | Belgyógyászati szakrendelés                                                                        |
|                                                                                  | 5000 Szolnok, Hősök tere 2-4.                                                                      |
| Telefonszáma                                                                     | 1                                                                                                  |
|                                                                                  |                                                                                                    |
| dokumentációjában igazolt kezelése alapján került megi                           | atasra vonatkozo szüksegiet kizarolag a közgyögyellatast igenyiö szemely örvösi<br>állapításra.    |
| Viálištás Dátuma-2020 12 09                                                      | 24                                                                                                 |
| total and the second second second                                               | FARKAS ZSUZSANNA                                                                                   |
|                                                                                  | 63070                                                                                              |
|                                                                                  |                                                                                                    |
|                                                                                  |                                                                                                    |
|                                                                                  |                                                                                                    |
|                                                                                  |                                                                                                    |
|                                                                                  |                                                                                                    |

# 11. Ambuláns lap

Az ambuláns lap az ellátás pillanatnyi, rögzített állapotát jeleníti meg amiben szerepelnek az ellátás adatok, recept adatok és beutaló adatok. Az ellátás befejezése előtt, amennyiben nem megfelelő adatokat tartalmaz az ambuláns lap, akkor az ellátás adott területén (ellátás adatok, eRecept, eBeutaló) módosítani kell az adatokat. A napló a változtatások mentésével frissülni fog. Az ambuláns lap az ellátás befejezésekor generálódik és beküldésre kerül az EESZT-be.

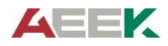

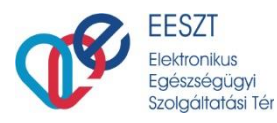

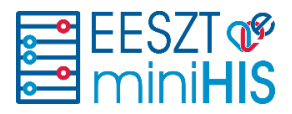

1

#### Belgyógyászat - 01000052

SZENTENDRE VAROS EGÉSZSÉGÜGYI INTÉZMÉNYEI 10 (027910) Belgyógyászat (127900710) Dr. Nagy Mégnagyobb Nándor (000810) Email: nl@nl.com Tel.: +3630

#### AMBULÁNS KEZELŐLAP

Beteg neve: Kiss Piroska Születési dátum, hely: 1942.03.13 - Budapest Anyja neve: Kiss Józsefné Lakcím: Magyarország, 1102 Budapest X., kiss Utca 2 TAJ: 999999990 Naplósorszám: 01000052 Ellátás dátuma: 2020.08.27

#### Páciens általános információk

Panasz: eerrrr

Státusz: eee

Terápia: eee

#### Diagnózis

110H0 - Magasvérnyomás-betegség (elsődleges)

#### Receptek

CYMBALTA 60 MG GYOMORNEDV-ELLENÁLLÓ KEMÉNY KAPSZULA 28x ()

ALGOFLEX BABY 20 MG/ML BELSŐLEGES SZUSZPENZIÓ 1x100ml üvegben (wwwwwwwww)

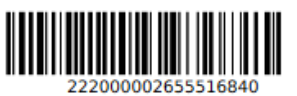

#### Beutalók

Ellátó intézmény: SEMMELWEIS EGYETEM (Budapest)

Szervezeti egység: Általános bőrgyógyászat

Cím:

Beutaló diagnózis: 110H0 - Magasvérnyomás-betegség (elsődleges)

#### 11.1 Ambuláns lap nyomtatás

Az ellátás befejezésekor a rendszer generálja az ambuláns lapot és beküldi az EESZT-be. A sikeres feldolgozás után egy új böngésző lapon a felhasználó számára megjeleníti a generált állományt. Ezután az ambuláns lapot ki lehet nyomtatni.

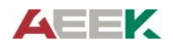

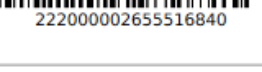

262000000425840463

30

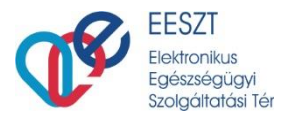

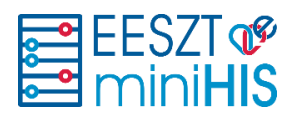

Korábbi ambuláns lapot kétféleképpen lehet megkeresni és kinyomtatni a rendszerben.

1. Ambuláns naplóban keresés

Az ambuláns naplóban kereshetőek a korábbi ellátások, itt megnyitva az ellátást a korábban előállított ambuláns lap újra nyomtatható.

2. Ellátások közötti keresés

A miniHIS nyitólapon a gyorskereső funkcióval is lehet keresni korábbi ellátásokra. Páciens nevére keresve a sor elején található lenyíló ikonnal érhetők el a korábbi ellátások időben visszafelé. Kiválasztva a szükségeset, előhívható az ambuláns lap és nyomtatható.

Befejezett ellátás ambuláns lapjának nyomtatása:

| EESZT @<br>miniHIS                                                 |                                                                                                    |                                              |                                                                                       | 1                         | 11 sentoo                         | 000010<br>RE VINIOS EDÉSZSÉGŐON | Belgetgelezat<br>INTEZMENTELTO |
|--------------------------------------------------------------------|----------------------------------------------------------------------------------------------------|----------------------------------------------|---------------------------------------------------------------------------------------|---------------------------|-----------------------------------|---------------------------------|--------------------------------|
| B Kiss Piroska                                                     |                                                                                                    |                                              | 2000.0x.3x<br>eKat<br>ritorio.                                                        | 2000.04.37<br>8<br>0.00   | 2020.04.27<br>#Kat<br>11.00254740 | 2008.04.01<br>Wild<br>FELMINE   | 2021.04.03<br>*<br>Diff        |
| Ellátás adatok     oburtaló     Áttalánna hórmalaná                |                                                                                                    | AMBULÁNS KEZELŐL                             | AP                                                                                    |                           |                                   |                                 |                                |
| Colsure/color/ dokumentum     Ambulans lap     Szakorvosi javaslat | Inniaminy: SZENTENDRE WARD EDESZSEDÜCYI INTEZHÉNYEI ID (SZ7910)<br>Szervezeti egység: Delgyógyászat<br>Cim:                                                                                                    | Telefon:<br>Email: n                         | +3830<br>i@nl.com                                                                     |                           |                                   |                                 |                                |
| + OYSE Szakorvosi ja                                               | Páciens alapadatok                                                                                                    | Ellátás                                      | adatok                                                                                |                           |                                   |                                 |                                |
| CYMBALTA 60 H0 GY                                                  | Páciens neve: Kiss Piroska<br>Páciens TAJ: 909.999.900<br>Angla neve: Kiss Jácsefné<br>Szőlenési kéje: 1942.03.13<br>Szőlenési név:<br>Lakcie: Magyanország, 102 Budapest X., kiss Utca 2<br>Páciens általános információk<br>Panas:: cerrif | Naplösor<br>EReta id<br>Grvos an<br>Telefor: | szám: 01000062<br>ápontja: 2020.08<br>wc: Dr. Nagy Hógr<br>neosítája: 000810<br>«3530 | 27 09:39<br>agyobb Nändor |                                   |                                 |                                |
| 0                                                                  | Stations warm                                                                                                    |                                              | Bezár                                                                                 | Ambuláns                  | lap letöltés                      | Ambuláns la                     | o nyomtatás                    |

# 12. EESZT státuszok és hibák

Az ellátási események feldolgozásánál jelentkező hibákat különbféle színkóddal jelzi a rendszer.

Zöld sárga piros ellátási események:

- Zöld EESZT-be sikeresen beküldésre került
- Sárga Beküldésre vár, még nem lett beküldve EESZT-be
- Piros EESZT felé beküldésre került, de valamilyen hiba miatt sikertelen a beküldés

#### EESZT feldolgozási státuszok típusai:

- Sikeres
- Sikertelen Küldési hiba
- Sikertelen Adathiba

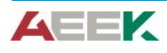

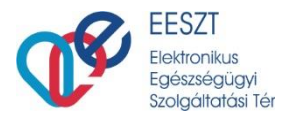

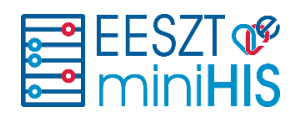

- Sikertelen EESZT nem elérhető
- Beküldésre vár Az első beküldés nem sikerült

Az EESZT feldolgozási státuszának hibáiról a rendszer a felhasználóknak azonnal tájékoztatást ad, hogy a szükséges módosítások végrehajthatók legyenek.

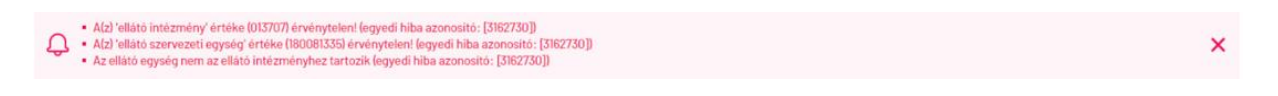

# 13. Rendszer napló

A miniHIS rendszer naplózza a rendszerben történő aktivitásokat, valamint az EESZT-be küldött és EESZT-ből kapott adatok is.

Háromféle naplót lehet elérni a rendszerben, amelyek tartalmukban eltérőek:

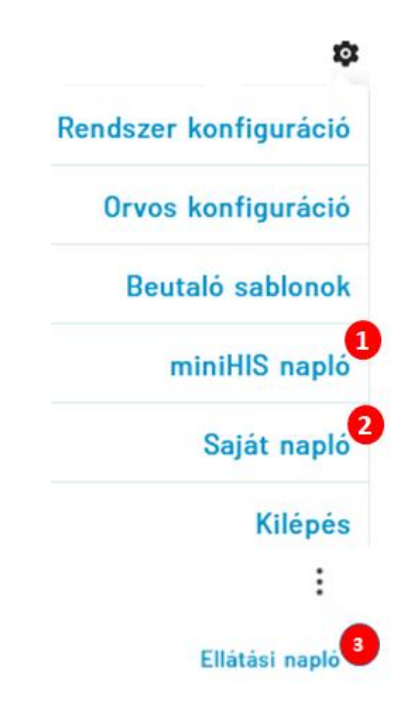

| Napló típusa      | Tartalma                                                           |                          | Elérése                                                            |
|-------------------|--------------------------------------------------------------------|--------------------------|--------------------------------------------------------------------|
| 1.) miniHIS napló | miniHIS példányban minden felhas<br>művelet megtalálható benne     | ználó által végzett      | Felső menüsáv / Beállítások<br>ikon                                |
| 2.) Saját napló   | Adott felhasználó által végezett kapcsolódó információkat tartalma | tevékenységekhez<br>zza. | Felső menüsáv / Beállítások<br>ikon                                |
| 3.) Ellátás napló | Adott ellátáshoz kapcsolódó<br>tartalmazza.                        | információkat            | Ellátás adatlapon a jobb-<br>felső oldalon található helyi<br>menü |

A miniHIS napló az alábbi adatkörök és események naplózását valósítja meg.

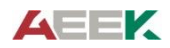

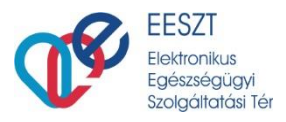

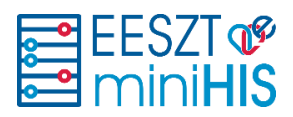

Adatkörök: Rendszer konfiguráció

- Orvos Konfiguráció
- Páciens
- Ellátás
- eRecept
- eBeutaló
- EHR

# **14.** Lehetséges hibák és elhárításuk

#### 14.1 Bejelentkezéssel kapcsolatos hibák

Bejelentkezésnél a rendszer több ellenőrzést is elvégez, amelyeknek teljesülnie kell, hogy sikeres legyen a belépés:

- 1. Ellenőrzi, hogy a felhasználó rendelkezik-e az adott szerepkörrel. (Jelenleg IAM Orvos és miniHIS Orvos szerepkör)
- 2. MobilToken és eSZIG adatok érvényessége
- 3. Kapott azonosító/bejelentkezés technikai ellenőrzése, az intézményi, rendszer adatok megfelelőségének ellenőrzése.
- 4. Intézmény intézménytörzsi Szakmakódjának ellenőrzése

Ha valamelyik nem egyezik a fentiek közül, akkor a belépés nem lehetséges, javítani kell az adatokat, vagy a fennálló problémát el kell hárítani (pl.: jogosultság igényléssel).

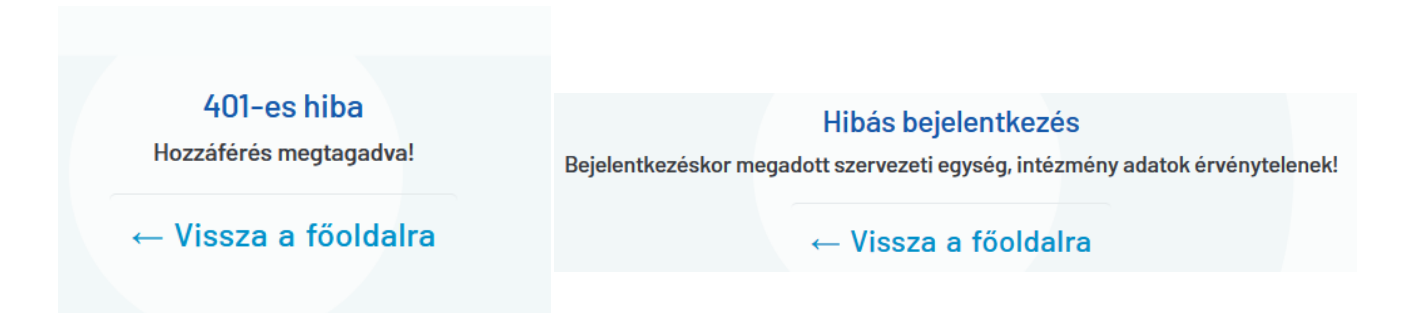

### 14.2 EESZT nem elérhető

Amennyiben az EESZT nem elérhető, akkor belépés után a rendszer a felső sorban jelzi, hogy nincs kapcsolat az EESZT-vel.

#### EESZT nem elérhető. Kérem próbálja később!

33

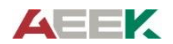

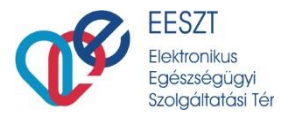

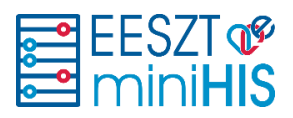

×

×

Ha a használat során lép fel ugyanez a probléma, a rendszer kiemelt tájékoztatást ad erről.

💭 EESZT Kommunikációs hiba! EHR kapcsolatos művelet nem hajtható végre! Kérem próbálja újra.

Amennyiben az alkalmazás nem éri el a miniHIS környezetet, arról is tájékoztatás jelenik meg.

| $\cap$ | Az alkalmazás nem tud kancsolódni a kiszolgálóhoz. Kázem próbália későbbl |
|--------|---------------------------------------------------------------------------|
| د جه   | Az alkalmazas nem tud kapcsolodin a kiszolgalonoz, nerem probalja kesobb. |

### 14.3 miniHIS verziófrissítés

Abban az esetben, ha az előző bejelentkezést követően történik a rendszerben verziófrissítés akkor az első interakciót követően egy tájékoztató jelenik meg a képernyőn, ahol a felhasználó a webalkalmazást frissíteni tudja.

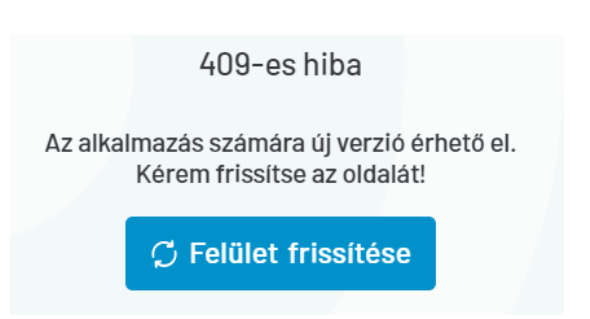

### 14.4 Beküldésre váró elemek

Abban az esetben, hogy ha az ellátás, recept, beutaló, vagy EHR beküldésre vár, mert vagy még nem volt beküldve, vagy beküldés óta a miniHIS-ben módosult, a felületen egy sárga ikon jelzi az elemek neve előtt az ellátás navigáción.

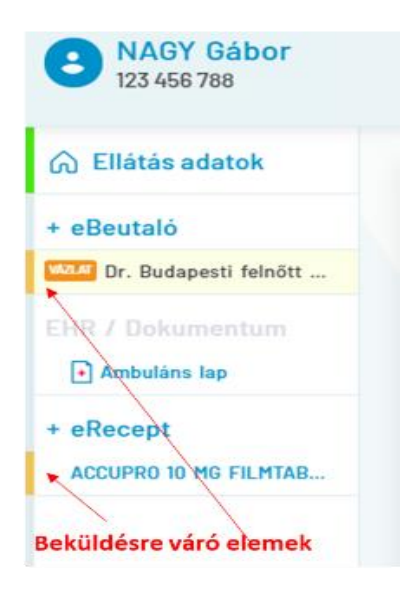

### 14.5 Ellátási események hibakezelése

Ha az ellátási adatok nem megfelelő értékeket tartalmaznak, akkor az EESZT hibakódot küld vissza a miniHIS-be, amit figyelmeztetésként tüntet fel. Ezeket javítás után újra lehet küldeni az EESZT felé.

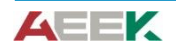

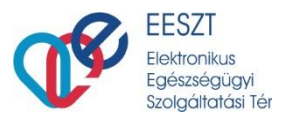

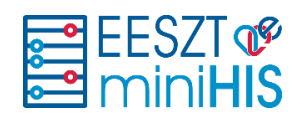

| ti egység' értéke (180081335) érvénytelen! (egyedi hiba azonosító: [3162730]) | ф.                                                                                                    |
|-------------------------------------------------------------------------------|----------------------------------------------------------------------------------------------------|
| m az ellátó intézményhez tartozik (egyedi hiba azonosító: [3162730])          |                                                                                                    |
|                                                                               | ný 'értéke (013707) érvénytelen! (egyedi híba azonosító: [3162730])<br>ti egység' értéke (180081335) érvénytelen! (egyedi híba azonosító: [3162730])<br>m az ellátó intézményhez tartozik (egyedi híba azonosító: [3162730]) |

Ezekben az esetekben módosítani kell az egyes elemek (ellátások, beutalók, receptek (adatait), alkalmanként a miniHIS példány konfigurációs beállításokat, illetve szükség esetén a jogosultságokat.

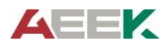

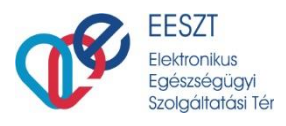

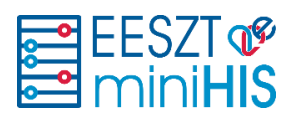

# 15. Fogalmak

| Fogalom         | Meghatározás                                                                                                    |
|-----------------|----------------------------------------------------------------------------------------------------|
| HIS             | Az EESZT terminológiában HIS-nek nevezünk minden, az EESZT-hez<br>kapcsolódó az egészségügyi szolgáltatókat és irányító szervezeteket<br>támogató információs rendszert: Healthcare Information System.                                                                                                    |
| miniHIS         | Törvényben meghatározott kötelező adatszolgáltatáshoz szükséges EESZT-<br>csatlakozásra képes egészségügyi rendszer. A miniHIS az EESZT által fejlesztett<br>ingyenes Webes technológiával rendelkező informatika rendszer. A páciens<br>egészségügyi ellátó intézménybe vagy szolgáltatásra érkezésekor regisztráció<br>során a rendszerbe kerül, ahol adatai és az ellátás tartózkodása során<br>keletkezett egészségügyi adatai, dokumentumai és ezekkel kapcsolatos<br>esetleges változásai elektronikus tárolására és továbbításra kerülnek az EESZT<br>felé. Ezzel az egészségügyi szolgáltatók kötelezően eleget tudnak tenni az<br>EESZT felé történő csatlakozásuknak és jelentéstételi kötelezettségüknek.<br>https://e-egeszsegugy.gov.hu/minihis |
| miniHIS Példány | A miniHIS példány egy szervezeti egység (a későbbi miniHIS verziókban akár<br>több szervezeti egység) felhasználói által használt, közös páciens törzs<br>elérését és kezelését biztosító rendszer. Jelen verzióban a bejelentkezéskor<br>választott szervezeti egység határozza meg, hogy a felhasználó melyik miniHIS<br>példányt éri el.                                                                                                    |

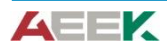

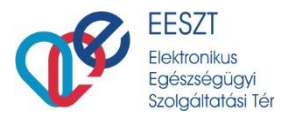

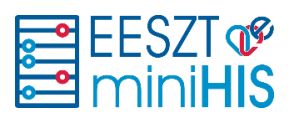

| Fogalom      | Meghatározás                                                                                                    |
|--------------|----------------------------------------------------------------------------------------------------|
| Naplósorszám | A naplózási események követhetősége érdekében minden naplózási esemény egy sorszámot kap, aminek a működési elve a következőképpen történik: <u>Működés:</u> • Új ellátás indításakor generálódik         • Generálási szabályok:         • 8- karakter         • 2- szervezet azonosító         • évente újra indul.         Amennyiben törölt eKAT eseményről van szó, úgy annak a naplósorszáma nem kerül újra kiadásra.         Megjelenés:         • Ambuláns lapon         • Generált ambuláns lapon         • Recept adatként beküldésre kerül az EESZT-be |
| EHR          | https://e-egeszsegugy.gov.hu/web/eeszt-informacios-portal/e-kortortenet-<br>ehr-                                                                                                    |
| еКАТ         | https://e-egeszsegugy.gov.hu/esemenykatalogus                                                                                                    |
| eRecept      | https://e-egeszsegugy.gov.hu/web/eeszt-informacios-portal/e-recept                                                                                                    |
| eBeutaló     | https://e-egeszsegugy.gov.hu/web/eeszt-informacios-portal/e-beutalo                                                                                                    |

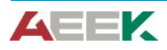